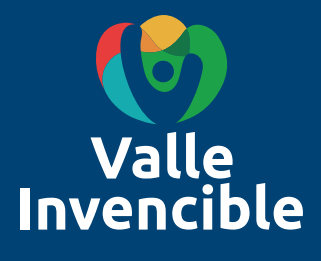

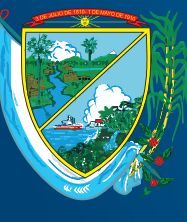

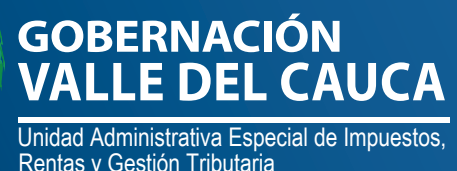

# Guía

# Para liquidación y pago de estampillas departamentales, vigencia 2022.

Mediante la ordenanza 504 de 2019 se establece el mecanismo de Estampilla Virtual que permitirá a los usuarios y contribuyentes contar con una alternativa electrónica para realizar los trámites y documentos gravados con las estampillas departamentales desde la Página Web: www.valledelcauca.gov.co

#### ÍNDICE

#### TIPOS DE TRÁMITES PARA ADQUISICIÓN DE ESTAMPILLAS DEPARTAMENTALES

| Introducción                                                                | 2, 3 y 4            |
|-----------------------------------------------------------------------------|---------------------|
| Certificaciones, actas de grado o constancias (para certificaciones estudia | intiles, laborales, |
| catastro, entre otros)                                                      | 4, 5 y 6            |
| Paz y Salvo Predial o Megaobras                                             | 7, 8 7 9            |
| Inscripciones o Registros (diplomas, Secretaría de Salud Dptal)             | 10, 11 y 12         |
| Paz y Salvo Valorización Departamental                                      | 13, 14 y 15         |
| Tornaguías                                                                  | 15, 16, 17 y 18     |
| Catastro Departamental                                                      | 19, 20 y 21         |
| Catastro Municipal                                                          | 22, 23 y 24         |
| Diplomas de Grado                                                           | 25, 26 y 27         |

# Canales de atención al ciudadano

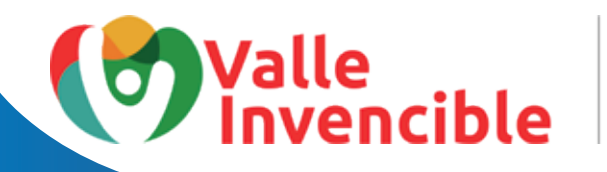

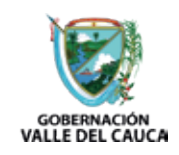

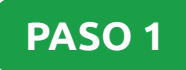

#### Ingrese a www.valledelcauca.gov.co y presione ENTER:

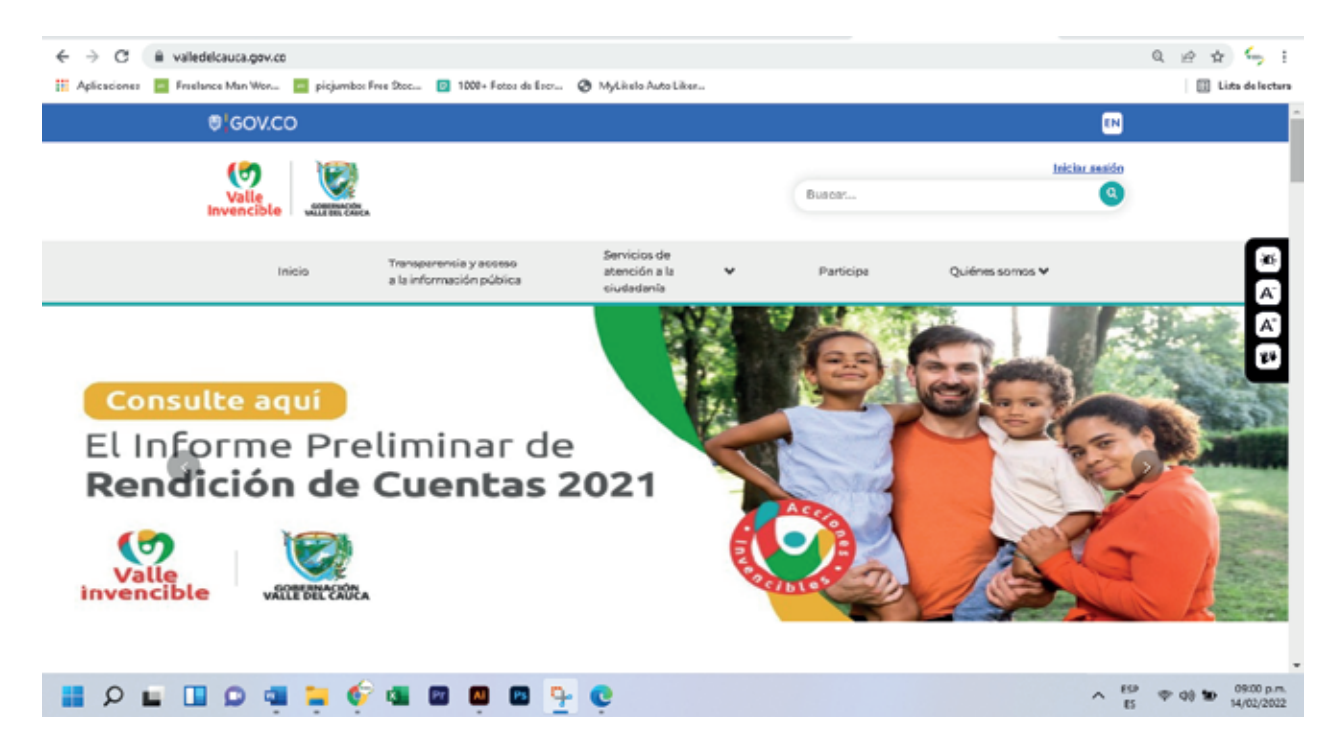

Aparecerá el Portal Web de la Gobernación del Valle del Cauca donde deberá desplazarse hacia abajo y buscar el ícono **"Declaraciones y Recibo de Pago en Línea"** que aparece señalado en el siguiente recuadro de color rojo y dar clic sobre este:

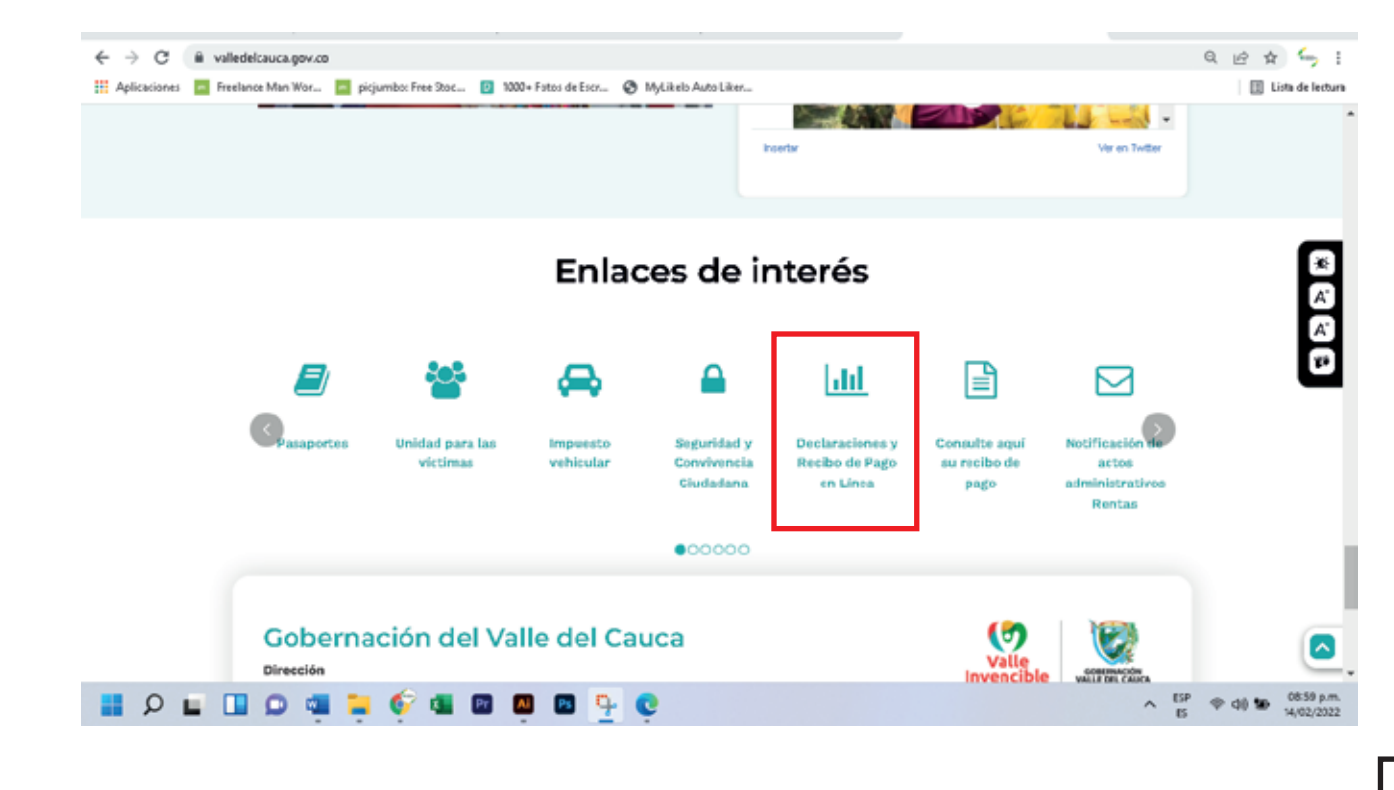

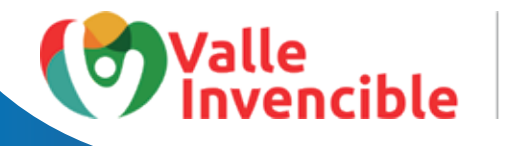

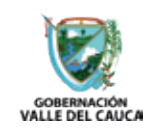

Una vez ingrese a **"Declaraciones y Recibo de Pago en Línea"** aparecerá esta ventana en la que deberá dar clic en Persona Natural / Recibo:

| 😵 Opbernación Valle del Cauca 🛛 🗙 🚯 SAM-Sizzena Administrator de 1 🗙 🔶      | - 6             | × |
|-----------------------------------------------------------------------------|-----------------|---|
| C A No es seguro   serverissatualisde/cauca.gov.co                          | \$ S            | E |
| 🖽 Aplicaciones 🧧 Freelence Man Wor 🧧 pigiumbo Free Stoc                     |                 |   |
|                                                                             |                 |   |
| Liquidadin Recipionalis Insuche de Recurdos                                 |                 |   |
| Access al shitema Persona Natural / Recibo Agente Retenedor / Declaraciones |                 |   |
|                                                                             |                 | ł |
| 👪 🔎 Escribe aquí para buscar 💽 💼 🎒 📻 🐖 🐖 🛤 🔯 🔯 💿 🗠 🗠 🗠 🖉                    | 48 ISP 1008 Am. | P |

Después de haber dado clic en Persona Natural / Recibo, aparecerá esta ventana en la que podrá liquidar su estampilla:

| Aplicaciones 🧧 Freelance Maa Wor 🔄 picjumbos free Boc                                          | 🔯 1000+ fotos de Escr 🙆 MyEi | ida Aato Lik m        | 🖽 Lista de le                                             |
|------------------------------------------------------------------------------------------------|------------------------------|-----------------------|-----------------------------------------------------------|
| ouideción de Tramites                                                                          |                              |                       |                                                           |
| amites / Entidad                                                                               |                              |                       |                                                           |
| TTPO TRÁMITE I                                                                                 | Ψ.                           | Fitro Entidades       | ۹.                                                        |
|                                                                                                |                              | ISeleccione1          | v                                                         |
| l'Seleccionel 👻                                                                                |                              |                       |                                                           |
| tos Beneficiarie:                                                                              |                              |                       |                                                           |
| /aler Documento                                                                                |                              |                       |                                                           |
|                                                                                                |                              |                       |                                                           |
| antidad                                                                                        |                              |                       | Cerrar Sesión                                             |
| c. O NIT DEL BENEFICIARIO:                                                                     | <b>N</b>                     |                       | Centar Sesión<br>Instructivo Estamplito                   |
| tartidad                                                                                       |                              |                       | Centar Sesón<br>Instructivo Estimpilia<br>Trámite Tup 10  |
| 2ar65ad<br>CC. O NIT DEL BENEFICIARIO:<br>COMBRE Y APELLIDO DEL BENEFICIARIO:                  |                              |                       | Cerrar Sesón<br>Instructivo Estampilia<br>Triante Rup 10  |
| IC. O NIT DEL BENEFICIARIO:<br>IOMBRE Y APELLIDO DEL BENEFICIARIO:<br>IESERVACIÓN              |                              |                       | Cernar Sestim<br>Instructive Estamptila<br>Triance Top 10 |
| Carlisad CC. O NIT DEL BENEFICIARIO: NOMBRE Y APELLIDO DEL BENEFICIARIO: CESSER/ACIÓN          |                              |                       | Cemar Sesón<br>Instructivo Estampilia<br>Triamice Top 10  |
| Carlisad<br>CC. O NIT DEL BENEFICIARIO:<br>ROMBRE Y APELLIDO DEL BENEFICIARIO:<br>DEISERMICIÓN | GOE                          | ERNACIÓN              | Cemar Sesón<br>Instructivo Estampilia<br>Triánice Top 10  |
| Carlinged                                                                                      | GOE                          | ERNACIÓN<br>DEL CAUCA | Cemar Sesón<br>Instructivo Estampilia<br>Triando Top 10   |

A continuación, podrá seguir el paso a paso para liquidar cada unas de las estampillas más utilizadas por los contribuyentes. Una vez realizado el trámite y pagadas las estampillas, solo deberá presentar el recibo de pago de estas, ante la entidad que las solicitó. Con el número de recibo que aparece en la constancia de pago, la entidad le imprimirá un código QR en el documento para su certificación.

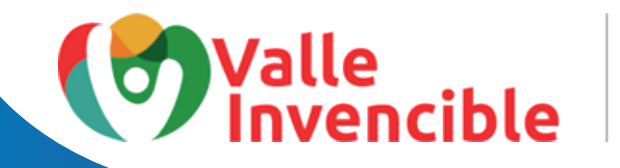

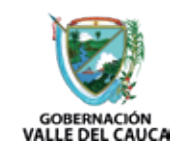

Para la utilización correcta de la plataforma es necesario saber cuál será el tipo de trámite que va a realizar. En ocasiones, las entidades que solicitan las estampillas le pedirán que "compre" determinadas estampillas como por ejemplo: pro hospitales, pro salud, pro univalle, etc. Con esa información **no** podrá acceder a las estampillas solicitadas fácilmente, por lo cual debe tener claro para qué tipo de trámite se las solicitaron. A continuación, se explicará el paso a paso para liquidar y pagar las estampillas departamentales más utilizadas por los contribuyentes.

**IMPORTANTE:** La única estampilla física que entregamos es para inscripción de títulos académicos de bachiller y universitarios. Solo en este caso específico, deben desplazarse a la Gobernación del Valle o a los Puntos de Atención de Rentas del departamento para adquirirla. También podrá liquidar y pagar en línea. Para las demás estampillas **no** se requiere ir a la Gobernación. En la institución correspondiente solo debe presentar el recibo de pago o el número de recibo según sea el caso.

#### Trámite CERTIFICACIONES, ACTAS DE GRADO O CONSTANCIAS

#### PASO 1

Seleccione en *Trámites / Entidad* la opción: **CERTIFICACIONES, ACTAS DE GRADO O CONS-TANCIAS.** Este trámite sirve para certificados de notas estudiantiles, certificación laboral, certificación de no pensión, certificado por prestación de servicios, certificados médicos, certificado por habilitación de Secretaría de Salud y certificación por pérdida de recibos de pago de impuestos o estampillas, boleta fiscal. En este caso, pondremos como ejemplo una certificación estudiantil para la institución educativa, José María Córdoba, de Buenaventura:

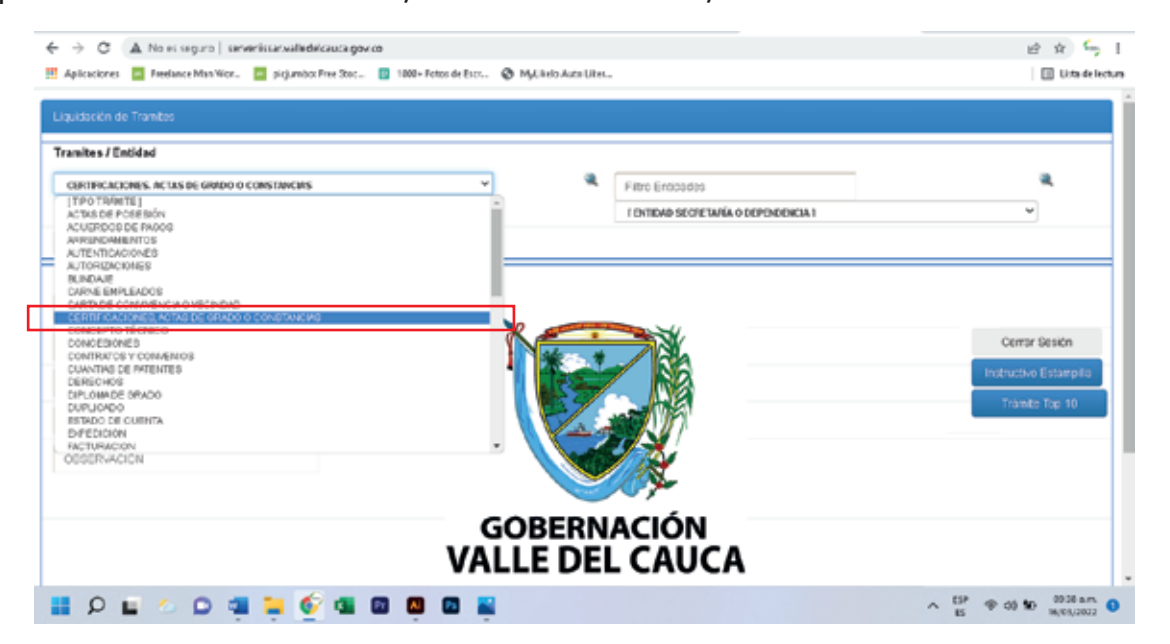

**Nota:** El valor de la estampilla varía según el orden - municipal o departamental de la institución.

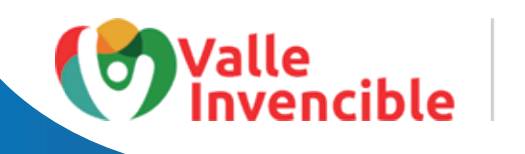

Seleccione en Filtro Entidades, el nombre de la institución que le está solicitando la estampilla o utilice el filtro para buscarla de forma más rápida:

| Liquidación de Tranites                                                                                                    |                                                                                                    | parte representativa. Es<br>no debe contener tíldes. | importante indicar que         |
|----------------------------------------------------------------------------------------------------|----------------------------------------------------------------------------------------------------|------------------------------------------------------|--------------------------------|
| Tranitos / Entidad  CERTIFICACIONES. ACTAS DE GRADO O CONSTANCIAS  C C Datos Beneficiario:  Valor Documento  Cantidad  CC. O NIT DEL BENEFICIARIO:  NOMBRE Y APELLIDO DEL BENEFICIARIO:  CBSERVACION | Plant     Plant     P | o Erződades<br>Indad segretaria o dependencia i      | Sesión<br>Estampilia<br>Top 10 |
|                                                                                                    |                                                                                                    | ÍÓN<br>AUCA                                          |                                |

PASO 3

Seleccione, CERTIFICADOS O CONTANCIAS EXPEDIDAS POR FUNCIONARIOS DEL MUNI-CIPIO O DE SUS ENTIDADES DESENTRALIZADAS BUENAVENTURA.

| CERTIFICACIONES. ACTAS DE GRADO O CONSTANCIAS | v 🤻                                                      | jose maria cordoba        |                    |         | 2              |
|-----------------------------------------------|----------------------------------------------------------|---------------------------|--------------------|---------|----------------|
|                                               |                                                          | INST. EDUC. JOSÉ MARÍA CÓ | RDOBA BUENAVENTURA |         | *              |
| LOS CERTIFICADOS O CONSTANCIAS EXPEDIDAS POR  | FUNCIONARIOS DEL MPIO O DE SUS ENTIDADES DESCENTRALIZADA | IS BUEHAVENTURA           |                    |         |                |
| LOS CERTIFICADOS O CONSTANCIAS EXPEDIDAS PO   | R FUNCIONARIOS DEL MPIO O DE SUS ENTIDADES DESCENTRALI   | ZADAS BUENAVENTURA        |                    |         |                |
| INVERTE O DOCOMENTO                           |                                                          |                           |                    |         |                |
|                                               |                                                          |                           |                    |         |                |
|                                               | CONCEPTO                                                 | VALOR C                   | ANTIDAD SU         | IBTOTAL | Commentation ( |
| C. O NIT DEL BENEFICIARIO:                    | 0,4% SMLV EST. PRO-HOSPITALES                            | 4.000                     | 1                  | 4.000   | Cerrar Sesion  |
|                                               | 0,4% SMLV EST. PRO-SALUD                                 | 4.000                     | 1                  | 4.000   |                |
| OMBRE Y APELLIDO DEL BENEFICIARIO:            |                                                          | Valor Total Recit         | o Electrónico: \$  | 8.000   | Trimite Top 10 |
| Constar Pacilita                              |                                                          |                           |                    |         |                |
| General Necido                                |                                                          |                           |                    |         |                |

Digite el número del documento de identidad y nombres completos del usuario quien requiere la estampilla para el trámite y de clic en **GENERAR RECIBO:** 

| CORDERCACIONES, ACTAS DE GRADO O CONSTRUICIES   | v                                                      | INTE MARK INFINITE        |                   |         |                     |
|-------------------------------------------------|--------------------------------------------------------|---------------------------|-------------------|---------|---------------------|
|                                                 |                                                        | NET. EDUC. JOSÉ MARÍA CÓR | DOGABUENNENTURA   |         | w                   |
| LOS CERTIFICADOS O COMETINICAIS EXITEDIDAS PORT | INCOMATIONS DEL 18740 O DE SUS ENTEMBES DESCONTRALIZAS | ALE DUCKALONTURA. V       |                   |         |                     |
| ates Beneficiarie:                              |                                                        |                           |                   |         |                     |
|                                                 |                                                        |                           |                   |         |                     |
| 1                                               | CONCERTO                                               | VILLAR CA                 | NTCHO RU          | ato IN. | Course facility.    |
| CC. O NIT DEL BENEFICIARIO:                     | 6,4% SMLV EST PRO-HOSPITALES                           | 4.090                     | 1                 | 4.000   | CBF# Seson          |
| CALIFORN VIEW INC. BUT RECEPTION.               | 6,4% SHEVEST PRO-SALUD                                 | 4.000                     | 1                 | 4.096   | Induct-o Estampilia |
| NOMENE Y APELLIOU DEL BENEFICIAIOU:             |                                                        | Valor Total Recito        | a Electrónico: \$ | 8.000   |                     |
| 0000PvAcióN                                     |                                                        |                           |                   |         |                     |
|                                                 |                                                        |                           |                   |         |                     |
|                                                 |                                                        |                           |                   |         |                     |
|                                                 |                                                        |                           |                   |         |                     |
| General Recibo                                  |                                                        |                           |                   |         |                     |
| General Necto                                   |                                                        |                           |                   |         |                     |
| General Nector                                  |                                                        |                           |                   |         |                     |
| General Racta                                   |                                                        |                           |                   |         |                     |

Se generará la liquidación de la estampilla que puede descargar, imprimir 2 = 7 y pagar en Banco de Bogotá, Banco de Occidente o Banco Davivienda. Tenga en cuenta que en este último banco, el pago se reflejará para el día siguiente. También tiene la opción de pagar a través de PSE:

| ← → C ▲ Nonseque   seven       | rikse velkiklesses giv a                                                                                                    | 2 x 5 i              |
|--------------------------------|----------------------------------------------------------------------------------------------------|----------------------|
| 🗄 Aplaniana 🧧 Feelena Mar Mar. | 🔲 pégénélek Fres Des 🚦 1000- fotos de Louis - 😵 Myli Anto Anto Lines                                                                                                    | 🔛 Life delectore     |
| PAGE EN LINEA POR PSE          | PAGE EN LINEA EN LIKE OPENING DE LOS BANCOS                                                                                                    | i i                  |
| pse                            | turnen de Bregeld 🌏 👯                                                                                                    | Udat                 |
| ≡ 202231634462662.g.W          | ■/+   - mm +   □ Φ                                                                                                    | 1.6 1                |
|                                | NOISED DE PAGO O DOQUMENTO EQUIVALENTE Nº. 1961 NERVISIONI PLOCAE EXPERIZIONI 14600 NEL         1400 DELI           TENDER DE PAGO O DOQUMENTO EQUIVALENTE Nº. 1961 NERVISIONI 14600 NEL DELI         1000 DELI         1000 DELI           TENDER DE LA DELI DE COLONA         COLONA         1000 DELI         1000 DELI           NUMBER DE LA DELI DE COLONA         COLONA         1000 DELI         1000 DELI         1000 DELI           NUMBER DE LA DELI DELI DELI DELI DELI DELI DELI DELI |                      |
|                                |                                                                                                    | ∧ 19 ♥ 49 ₩ 1944am ● |

**NOTA:** Cuando se pague a través de PSE, tener presente el número de recibo por cuanto este es el que pide la institución que solicitó la estampilla.

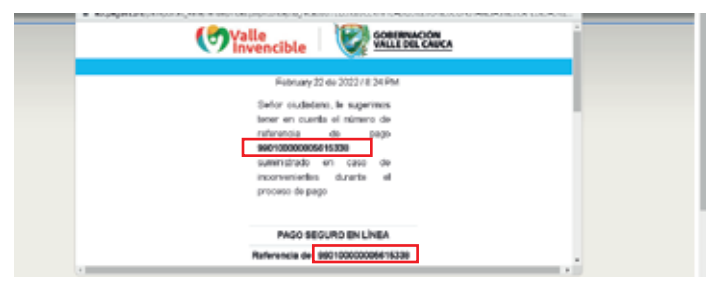

Una vez canceladas las estampillas, diríjase a la entidad que se las solicitó y presente el comprobante de pago para que le realicen la certificación de su documento.

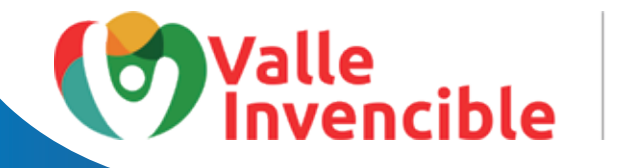

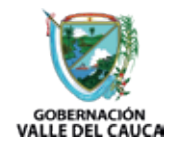

Trámite

### PAZ Y SALVO PREDIAL O MEGAOBRAS

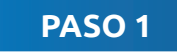

Seleccione en *Trámites / Entidad* la opción **PAZ Y SALVO PREDIAL O MEGAOBRAS:** 

| → C A No co reguro   pervenicioarvalledelcauca         | çev.œ                       |                                                                                                    |                                       |      | 12      | ÷ 5        |
|--------------------------------------------------------|-----------------------------|----------------------------------------------------------------------------------------------------|---------------------------------------|------|---------|------------|
| Aplicaciones 🔄 Freelance Man Wisz. 🛅 pisjaestas free S | n 🚦 1980+ Foton de Enor 🕲 M | ,Citele dato Liter                                                                                                    |                                       |      |         | E Lincker  |
| Jquidación de Tramites                                 |                             |                                                                                                    |                                       |      |         |            |
| Tramites / Entidad                                     |                             |                                                                                                    |                                       |      |         |            |
| PRZ V SALVO PREDIAL O MEGADERAS                        | ~                           |                                                                                                    | Filtra Erüklades                      |      |         | a.         |
| OBLIGACIONEIS<br>ORDENES DE BAJA                       |                             |                                                                                                    | I ENTEND SECRETARÍA O DEPENDONCIA I 🤟 |      |         |            |
| ORDENES DE SALEA<br>OTROS ENCOS                        |                             |                                                                                                    |                                       |      |         |            |
| PROJEDEROS                                             |                             |                                                                                                    |                                       |      |         |            |
| RAZY SALIO PREDALI O MEDADERAS                         |                             |                                                                                                    |                                       |      |         |            |
| PAR Y BALAO VALORIZACIÓN DP DE.<br>PERMISOS            | Sin Descriptoion            |                                                                                                    |                                       |      |         |            |
| PERMIDIS YO AUTORIAGIONUS<br>PLIEGOS                   | ->2                         | Contraction of the local division of the local division of the loc |                                       |      |         |            |
| PUBLICACIONES                                          |                             | 44. 14                                                                                                    |                                       |      | Certar  | lesión     |
| REOTEOOREACIÓN                                         | 11                          | Parts.                                                                                                    | × N6                                  |      |         | Eleanopeia |
| RESPARATION                                            |                             | 1.7                                                                                                    |                                       |      | Trante  | Top 10     |
| RENTERRO CORRENTE                                      |                             | 1.3                                                                                                    |                                       |      |         |            |
| BANCIONED Y MULTAS<br>SERVICIOS                        |                             | X-2                                                                                                    |                                       |      |         |            |
| OBSERVACION                                            |                             |                                                                                                    |                                       |      |         |            |
|                                                        |                             | S                                                                                                    | ~~                                    |      |         |            |
|                                                        | 60                          |                                                                                                    |                                       |      |         |            |
|                                                        | GO                          | DERIN/                                                                                                    | ACION                                 |      |         |            |
|                                                        | VALL                        | E DEL                                                                                                    | . CAUCA                               |      |         |            |
| 0 E < 0 <b>3 5</b> 6 <b>4</b>                          |                             |                                                                                                    |                                       | ~ #P | 9 01 10 | 08-16 a.m. |
|                                                        |                             |                                                                                                    |                                       | 8    |         | 4/04/2012  |
|                                                        |                             |                                                                                                    |                                       |      |         |            |
|                                                        |                             | PA                                                                                                    | SO 2                                  |      |         |            |

Ahora, en *Filtro / Entidades*, seleccione la opción Alcaldía Municipal donde aplique el paz y salvo, ejemplo: **ALCALDÍA MUNICIPAL DE SANTIAGO DE CALI (TESORERÍA):** 

| anites / Entidad                             |                                            | más rápida.                                                                                                    |        |                       |
|----------------------------------------------|--------------------------------------------|----------------------------------------------------------------------------------------------------|--------|-----------------------|
| PAZ Y SALVO FREDIAL O HEGROOPAS              | ~                                          | Fittro Entidados                                                                                                    | 7      |                       |
| EL PAZ Y SALVO MUNICIPAL POR 1000 CONCEPTO O | UE EMPIRE LA TESOFERÍA MUNICIPIL DE CALI 👻 | ALCALDÁR MUNICIPAL DE SAMTINGO DE CALS V<br>ALCALDÁRUMICIPAL DE LAUNCIN<br>ALCALDÁRUMICIPAL DE LAUNCTORIA<br>ALCALDÁRUMICIPAL DE OSMODO |        |                       |
| tos Beneficiario:                            | _                                          | ALCALDIANUHICIPAL DE PALNIPA<br>ALCALDIANUHICIPAL DE PRADERA<br>ALCALDIANUHICIPAL DE RESTREPO<br>ALCALDIANUHICIPAL DE ROYRO             |        |                       |
| 1                                            | CONCEPTO                                   | <br>ALCALDÁMUNICIPAL DE ROLDANULO<br>ALCALDÁMONICIPAL DE SAN PECRO                                                                      | TO DAL |                       |
| CC. O NIT DEL BENEFICIARIO:                  | ESTAMPILLA PRO UNIVALLE                    | ALCALDÍANCHIC PR, DE SANTAGO DE CAU                                                                                                    | 500    | Certar Sesion         |
|                                              | 0,4% SMLY EST. PRO-HOSPITALES              | ALCALDIANUNICIPAL DE TORIO<br>ALCALDIANUNICIPAL DE TORIO                                                                                | 4.000  | Instructivo Estamplia |
| NOMBRE Y APELLIDO CEL BENEFICIARIO:          | 0,4% SMLV EST. PRO-SALUD                   | ALCALDÓANUNICIPAL DE ULLOA<br>IN CALDÓANENICIPAL DE VERDINALER                                                                          | 4.000  | Trânite Top 10        |
| DEBLEMACIÓN                                  |                                            | ALCALDÁNUHICHAL DE VUES<br>ALCALDÁNUHICHAL DE VUES<br>ALCALDÁNUHICHAL DE VUESO<br>ALCALDÁNUHICHAL DE ZURZAL<br>MUNICIPIO DE CARTAGO     | 8.600  |                       |
| Generar Recibo                               |                                            |                                                                                                    |        |                       |

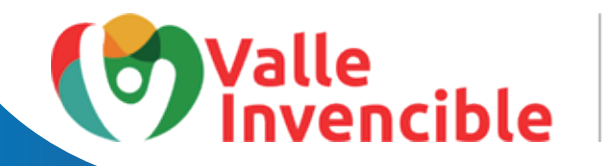

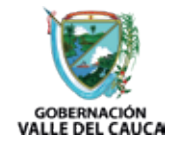

A continuación, seleccione la opción **EL PAZ Y SALVO MUNICIPAL POR TODO CONCEP-TO QUE EXPIDE LA TESORERÍA MUNICIPAL:** 

| PRZ Y SKLVO PREDNAL O MESAGERAS       Preto Endcades       ALCALDÍA MENECIPIAL DE SANTIAGO DE CALI         EL DRZ Y SALVO BANECIPIAL DOS ENDO CONCEENDO DE EXORDE LA TESORERÍA MENECIPIA DE CALI       ALCALDÍA MENECIPIAL DE SANTIAGO DE CALI         EL DRZ Y SALVO BANECIPIAL DOS ENDO CONCEENDO DE EXORDE LA TESORERÍA MENECIPIAL DE CALI       ALCALDÍA MENECIPIAL DE SANTIAGO DE CALI         IL DRZ Y SALVO BANECIPIAL DOS ENDOL CONCEENDO DEL ESORERÍA MENECIPIAL DE CALI       ALCALDÍA MENECIPIAL DE SANTIAGO DE CALI         IL DRZ Y SALVO BANECIPIAL DOS ENDOL CONCEENTO OLLE ESORERÍA MENECIPIAL DE CALI       CONCEPTO         IL DRZ Y SALVO BANECIPIAL DOS CONCEENTO OLLE ESORERÍA MENDINAL DE CALI       Concepto         INFORME DO CONCEENTO       ESTAMPLILA FRO UNIVALLE       500       1       500         INFORMER Y APELLIDO DEL BENEFICIARIO:       0,4% SMLV EST. PRO-HOSPITALES       4.000       1       4.000         INOMBRE Y APELLIDO DEL BENEFICIARIO:       0,4% SMLV EST. PRO-SALLO       4.000       1       4.000       Tránico Top 10         COSERVACIÓN       Vator Total Recibo Electrónico: \$       0.500       Vator Total Recibo Electrónico: \$       0.500 | ramites / Entidad                                                    |                                       |   |           |                |                       |          |                        |
|----------------------------------------------------------------------------------------------------|----------------------------------------------------------------------|---------------------------------------|---|-----------|----------------|-----------------------|----------|------------------------|
|                                                                                                    | FAZ Y SALVO PREDIAL O MEGAOBRAS                                      | Ŷ                                     | 9 | Filtro En | Icades         |                       |          | a.                     |
| H LACY SALVO BANGERAL POR TODO CONCEPTO OLE PORTE LA TESOREEÑA MARCINA, DE CALL         EL PAZY BALVO BANGERAL, POR TODO CONCEPTO OLE ROBER LA TESOREEÑA MARCINA, DE CALL         INVIRTE O DOCUMENTO         INVIRTE O DOCUMENTO         INVINTE O DOCUMENTO         INV                                                           |                                                                      |                                       |   | ALCALD    | A MUNICIPAL DE | SANTIAGO DE CALI      | ¥        |                        |
| ELL PARY BANG MUNICIPAL INVENTION         CONCEPTO         VLOR         CANTICAD         CUIDTOTAL           I         CONCEPTO         ESTAMPILLA FRO UNIVALLE         500         1         500           DC. O NIT DEL BENEFICIARIO:         D,4% SMLV EST. FRO-HOSPITALES         4.000         1         4.000           NOMBRE Y APELLIDO DEL BENEFICIARIO:         D,4% SMLV EST. FRO-HOSPITALES         4.000         1         4.000           COBERVACIÓN         Valor Total Recibo Electrónico: \$         0.500         Tráneo Top 10                                                                                                    | EL PAZ Y SALVO NUNCEPIL POR 1000 CONCEPTO QUE E                      | XPIDE LA TESORERÍA MUNICIPAL DE CALL  |   |           |                |                       |          |                        |
| CONCEPTO         VALOR         CANTICAD         CUSTOTAL           D0. 0 NIT DEL BENEFICIARIO:         D.4% SMLV EST. PRO-HOSPITALES         4.000         1         4.000           NOMBRE Y APELLIDO DEL BENEFICIARIO:         D.4% SMLV EST. PRO-SALUD         4.000         1         4.000           CBGERVACIÓN         Valor Total Recibo Electrónico: \$         0.600         Tránico Top 10                                                                                                    | EL PAZY BALYO MUNICIPAL FOR TODO CONCEPTO QUE<br>TRAMITE O DOCUMENTO | EXPLOE LA TEDORERIA MUNICIPAL DE CALI |   |           |                |                       |          |                        |
| CONCEPTO         VALOR         CANTICAD         CUIDTOTAL           D0. 0 NIT DEL BENEFICIARIO:         D(.4% SMLV EST. FRO-HOSPITALES         500         1         500           0/4% SMLV EST. FRO-HOSPITALES         4.000         1         4.000         1         4.000           NOMBRE Y APELLIDO DEL BENEFICIARIO:         D(.4% SMLV EST. PRO-SALUD         4.000         1         4.000         1         4.000           CEGERVACIÓN         Valor Total Recibo Electrónico: \$         0.600         1         0.000         1         10.000         1                                                                                                    |                                                                      |                                       |   |           |                |                       |          |                        |
| bc. 0 NIT DEL BENEFICIARIO:     ESTAMPLLA PRO UNNALLE     500     1     500     1     600       0,4% SMLV EST, PRO-HOSPITALES     4.000     1     4.000     1     1000       NOMBRE Y APELLIDO DEL BENEFICIARIO:     0,4% SMLV EST, PRO-SALUD     4.000     1     4.000     1       COBERVACIÓN     Valor Total Recibo Electrónico: \$     0.500     1     1.000     1                                                                                                    | I                                                                    | CONCEPTO                              |   |           | VALOR          | CANTIDAD              | SUBTOTAL |                        |
| 0,4% SMLV EST. PRO-HOSPITALES     4.000     1     4.000       000000000000000000000000000000000000                                                                                                    | 0. 0 NIT DEL BENEFICIARIO:                                           | ESTAMPILLA PRO UNIVALLE               |   |           | 500            | 1                     | \$00     | Cerrar Sesión          |
| Comercar Resisto         0,4% SMLV EST, PRO-SALLO         4.000         1         4.000         Tránsio Top 10                                                                                                    |                                                                      | 0,4% SMLV EST. PRO-HOSPITALES         |   |           | 4.000          | 1                     | 4.000    | Instructivo Estampilla |
| Openerar Resitio         0.500                                                                                                    | IOMBRE Y APELLIDO DEL BENEFICIARIO:                                  | 0,4% SMLV EST. PRO-SALUD              |   |           | 4.000          | 1                     | 4.000    | Trámite Top 10         |
| Ocnerar Resilio                                                                                                    | DEGERVACIÓN                                                          |                                       |   |           | Valor Total Re | ecibo Electrónico: \$ | 0.500    |                        |
| Ocnerar Resilio                                                                                                    |                                                                      |                                       |   |           |                |                       |          |                        |
| Oenerar Resito                                                                                                    |                                                                      |                                       |   |           |                |                       |          |                        |
|                                                                                                    | Oenerar Recibo                                                       |                                       |   |           |                |                       |          |                        |
|                                                                                                    |                                                                      |                                       |   |           |                |                       |          |                        |
|                                                                                                    |                                                                      |                                       |   |           |                |                       |          |                        |
|                                                                                                    |                                                                      |                                       |   |           |                |                       |          |                        |

Digite el número del documento de identidad y nombres completos del usuario quien requiere la estampilla para el trámite y de clic en **GENERAR RECIBO:** 

| EL NAZY SALVO MUNICIPAL POR TODO CONCEPTO QUE EXPIDE LA TESORERÍA MUNICIPAL DE CALI V  atos Beneficianio:    CONCEPTO  CONCEPTO  ESTANPELLA PRO UNVALLE  500 1 |       |                        |
|----------------------------------------------------------------------------------------------------|-------|------------------------|
| 1 CONCEPTO VALOR CONTONO S<br>ESTANPILLA PRO UNVALLE 500 1                                                                                                    |       |                        |
| CONCEPTO VALOR CANTORO S<br>ESTANPILLA PRO UNVALLE 500 1                                                                                                    |       |                        |
| CONCEPTO VALOR CANTORO S<br>ESTAMPILLA PRO UNVALLE 500 1                                                                                                    |       |                        |
| ESTANPILAPRO UNVALLE 500 1                                                                                                    |       |                        |
| CONTRACT DEVELOPMENT                                                                                                    | 500   | Cerrar Sesión          |
| CC. ONIT DEL BENEFICIARIO:                                                                                                    | 4 000 | Instruction Estamolita |
| NOMBRE Y APELLIDO DEL BENEFICIARIO: 0.4% SMAY EST PECLSALUD 4.000 1                                                                                            | 4.000 |                        |
| Valar Tatal Banko Fiertrinen 4                                                                                                    | 8 500 | Trambe Top 10          |
| CB3ERVACIÓN VILLA MODIO CELEBRANO S                                                                                                    | 0.000 |                        |

GOBERNACIÓN VALLE DEL CAUCA

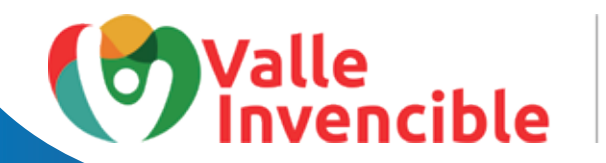

Se generará la liquidación de la estampilla que puede descargar, imprimir 👱 🖶 y pagar en Banco de Bogotá, Banco de Occidente o Banco Davivienda. Tenga en cuenta que en este último banco, el pago se reflejará para el día siguiente. También tiene la opción de pagar a través de PSE: 🝘

| ← → O ▲ No es seguro   servi        | erris sar.vailedeicauca gov.ce                                                                                                    | 12 x 5 i               |
|-------------------------------------|----------------------------------------------------------------------------------------------------|------------------------|
| 🧮 Aplicaciones 🛛 Eneclance Man War. | 🧧 pisjambo Frie Dac. 🛛 1000+ Fater de Eron. 😵 MyLândo Auto Lâne.                                                                                                    | 🔝 Lida de lechera      |
| PAGE EN UNEA POR PRE                | PAGE EN LINEA EN LAS OPICINAS DE LOS BANCOS                                                                                                    |                        |
| <b>pse</b>                          | Banco de Bogotá 🅞 Banco de 💠                                                                                                    | Voleer                 |
| ≡ 2022316950402.pdf                 | ■ / 1   - Iox +   ① Ø                                                                                                    | ± 0 :                  |
|                                     | RECISIO DE FAGO D DOCUMENTO FOLUNALENTE NO. 590 0000000570027 FECUAL EXPEDIDICION 1103022     EDIDICIONO S'OLUNIO FILMINIO DE INCERNA Y PRANCES PRESIDO TERMINIO     EDIDICIONO S'OLUNIO FILMINIO DE INCERNA Y PRANCES TRESIDO TERMINIO     EDIDICIONO S'OLUNIO FILMINIO DE INCERNA Y PRANCES TRESIDO     EDIDICIONO S'OLUNIO FILMINIO DE INCERNA Y PRANCES     EDIDICIONO S'OLUNIO FILMINIO     ENTRE DE INCERNA Y PRANCES     CONTINUIS E INCERNA Y PRANCES     ACTO SOLUNIO FILMINIO DE INCERNA Y PRANCES     EDIDICIONO S'OLUNIO     ENTRE DE INTERNO SOLUTIONE     OFICIENTINO     OFICIENTINO     OFICIENTO     OFICIENTO     ELEMINIO     ELEMINIO      ELEMINIO      ELEMINIO |                        |
|                                     |                                                                                                    |                        |
|                                     | RECISO DE PAGO O DOCUMENTO EQUIVALENTE NA PRETOROROR/00122 FECHA EXPEDICIÓN 10/052022                                                                                                    |                        |
| 1 2 L · D 3                         |                                                                                                    | 13P @ da to 00:50 a.m. |

**NOTA:** Cuando se pague a través de PSE, tener presente el número de recibo por cuanto este es el que pide la institución que solicitó la estampilla.

| novopader en icone rejo de dic y so | ibopigos com (basiportas velle/tentas (index.php?corcepto_pr     caudo = EL%20742%20%20%20%20%20%20%20%20%20%20%20%20%20 |
|-------------------------------------|----------------------------------------------------------------------------------------------------|
|                                     | GOBERNACIÓN<br>Invencible                                                                                                |
|                                     |                                                                                                    |
|                                     | February 22 de 2022 1933 PM<br>Señor ciudi dano, le superimos                                                            |
|                                     | taner en clienta el número de                                                                                            |
|                                     | Petronocia de pago<br>Petronocococión (16363                                                                             |
|                                     | suministrado en caso de                                                                                                  |
|                                     | inconvenientes durante el<br>proceso de pago                                                                             |
|                                     | PAGO SEGURO EN LÍNEA                                                                                                    |
|                                     | Referencia de 89010000000616353                                                                                          |

Una vez canceladas las estampillas, diríjase a la entidad que se las solicitó y presente el comprobante de pago para que le realicen la certificación de su documento.

# Canales de atención al ciudadano

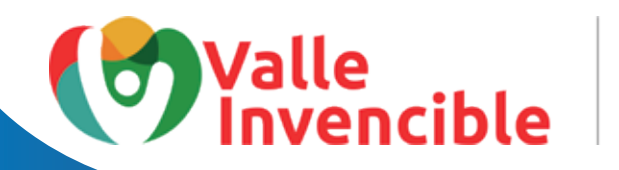

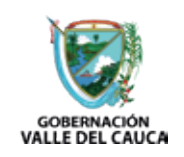

#### Trámite

#### **INSCRIPCIONES O REGISTROS**

(diploma y constancias de auxiliares, técnicos, tecnólogos, profesionales en salud)

# ADVERTENCIA

Tenga en cuenta que no se deben comprar las estampillas hasta tanto el funcionario de la ventanilla de Registro de Diplomas de la Secretaría de Salud no le autorice esa adquisición. Recuerde que la Ventanilla de Registro de Diplomas de la Secretaría de Salud se encuantra ubicada en el piso 1 de la Gobernación del Valle y el trámite de registro de los documentos se realiza con cita previa.

#### **PASO 1**

Seleccione en Trámites / Entidad, la opción INSCRIPCIONES O REGISTROS. (para este caso, vamos a realizar el trámite para inscripción de auxiliares o técnicos en salud que sirve para registrar el diploma).

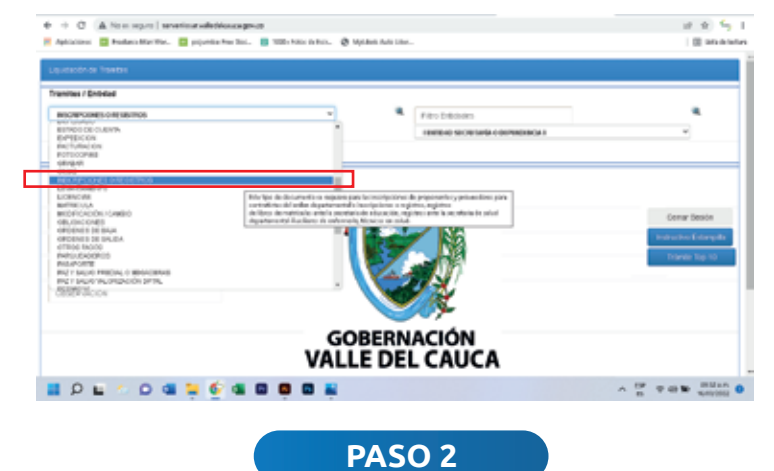

Ahora ubíquese en *Filtro Entitades* y seleccione la opción **SECRETARÍA DE SALUD**:

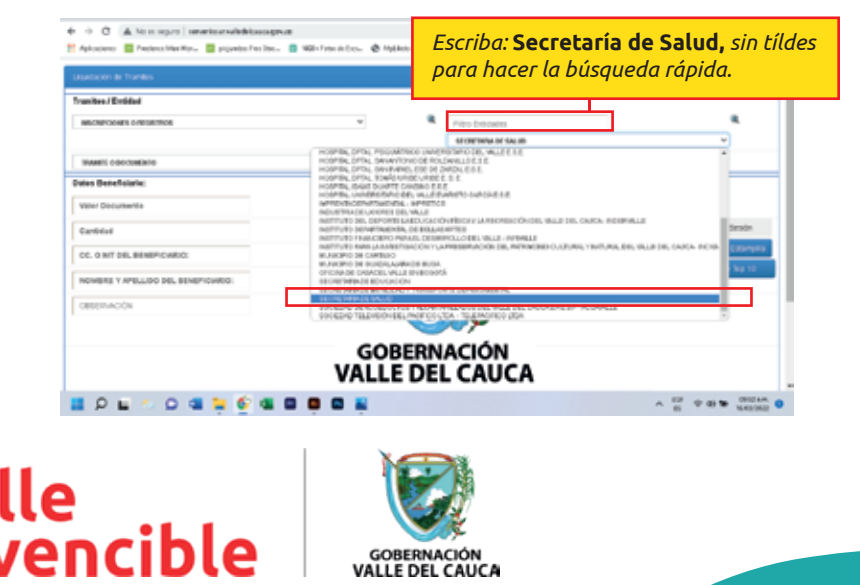

VALLE DEL CAUCA

A continuación, seleccione el tipo de registro que va a realizar: **Registro Ante La Sria De** Salud Títulos Técnicos, Auxiliares Y Certificados De Salud Ocupacional Otorgados Por Entidades Públicas Y Privadas o Registro Ante La Sria De Salud Títulos Universitarios, Tecnológicos Y Certificados De Salud Ocupacional Otorgados Por Entidades Públicas Y Privadas.

| 👯 Aplicacione: 🧧 Freelance Nan Wor 🧧 picjumbo:                                                                     | irez Szoc 📴 1000+ Fotas de Escr 😵 Myl         | likelo Auto Liker |                                          |        | 🔝 Lista de lecta                         |
|----------------------------------------------------------------------------------------------------|-----------------------------------------------|-------------------|------------------------------------------|--------|------------------------------------------|
| Liquidación de Tramites                                                                                            |                                               |                   |                                          |        |                                          |
| Tramites / Entidad                                                                                                 |                                               |                   |                                          |        |                                          |
| INSCRIPCIONES O REGISTROS                                                                                          | ~                                             |                   | Filtro Entidades                         |        | a,                                       |
|                                                                                                    |                                               |                   | SECRETARIA DE SALUD                      |        | ¥                                        |
| TRAMITE O DOCUMENTO                                                                                                |                                               |                   |                                          | *      |                                          |
| INSCRIPCION OAPERTURA DE FARMACIAS, AGENCIAS<br>INSCRIPCION O REINDIACIÓN DE LABORATORIOS Y FA                     | / DEPOSITOS DE DROGAS<br>IRICAS DE ALIMENTOS. |                   |                                          |        |                                          |
| REGISTROANTE LASRIA DE SALUD TITULOS TECNICO                                                                       | S AUXILIARES Y CERTIFICADOS DE SALUD OCU      | UPACIONAL CTO     | RIADOS POR ENTIDADES FUELICAS Y PRINADAS | 100.00 | ]                                        |
| REDCLUCION PARA ID/PEDICION DE CREDENCIAL DE<br>TRUMTE O DOCUMENTO<br>TRABLADO DE DROGUERINE, AGENCIAE Y DEPOSITOR | DPENDEDOR DE DRODAS<br>DE DRODA               |                   |                                          |        | Cerrar Sesión                            |
| CC. O NIT DEL BENEFICIARIO:                                                                                        | 1                                             | 1-                |                                          |        | Instructivo Estampilla<br>Trámite Top 10 |
| NOMBRE Y APELLIDO DEL BENEFICIARIO:                                                                                |                                               | Var               |                                          |        |                                          |
| OBSERVACIÓN                                                                                                    |                                               | Ó                 |                                          |        |                                          |
|                                                                                                    |                                               |                   |                                          |        |                                          |
|                                                                                                    | VALLE                                         | E DEI             | CAUCA                                    |        |                                          |
| 📰 👂 🖬 🖕 💁 🖬 🖉                                                                                                    | 4 0 0 2 2                                     |                   |                                          | ^ 15P  | @ 08 10 0054 a.m.<br>16/03/2022          |
|                                                                                                    |                                               |                   |                                          |        |                                          |
|                                                                                                    | PA PA                                         | ASO 4             |                                          |        |                                          |

Digite el número del documento de identidad y nombres completos del usuario quien requiere la estampilla para el trámite y dé clic en **GENERAR RECIBO:** 

| INSCRIPCIONES O REGISTROS                      | ۲ R                                                       | tro Encloades               |         |         | *                    |
|------------------------------------------------|-----------------------------------------------------------|-----------------------------|---------|---------|----------------------|
| REGISTRO ANTE LA SRA DE SALUD TITULOS TEORCOS. | AUMUMIES Y CERTIFICADOS DE SALUE OCUERCIONAL OTORGADOS    | POR ENTIDADES PUBLICAS Y PR | NADAS   | ۷       |                      |
| atos Beneficiario:                             |                                                           |                             |         |         |                      |
| 1                                              | 2010/2010                                                 | 101.00                      | 640704D |         |                      |
|                                                | WR EST. PRO-CULTURA DEPTAL SALUD COPONAL                  | 8.300                       | 1       | 8.300   | Cerrar Sesión        |
| CC. O NIT DEL BENEFICIARIO:                    | 0.10 SMLV EST. PRO-SALUD                                  | 100.000                     | 1       | 100.000 | Instructive Esternal |
|                                                |                                                           | 6.000                       | 1       | 6.000   | Transfe Top 10       |
| NOMBRE Y APELLIDO DEL BENEFICIARIO:            | 0,6% SMLV EBT. PRO-HOSPITALES                             |                             |         |         |                      |
| NOMBRE Y APELLIDO DEL BENEFICIARIO:            | 0,6% SMLV EST. PRO-HOSPITALES<br>2% SMLV EST. PRO-UNVALLE | 20.000                      | 1       | 20.000  |                      |

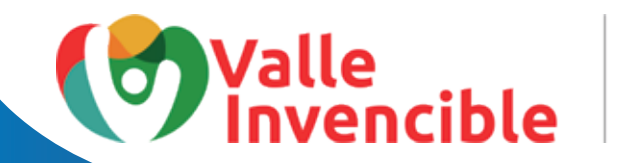

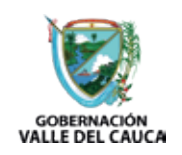

Se generará la liquidación de la estampilla que puede descargar, imprimir 👱 👼 y pagar en Banco de Bogotá, Banco de Occidente o Banco Davivienda. Tenga en cuenta que en este último banco, el pago se reflejará para el día siguiente. También tiene la opción de pagar a través de PSE: 🝘

| ← → C ▲ No si siguro   ser          | verios ar valledekau cagov co                                                                                                    | 2 x 5 1                   |
|-------------------------------------|----------------------------------------------------------------------------------------------------|---------------------------|
| 🗄 Aplicaciones 🔚 Precianos Man Wax. | 🧧 pisjumber fres Statu. 🚦 1000- Forei de Bion. 🔇 Mytikale Austitiker.,                                                                                                    | 🖾 Litz-Ackener            |
| PAGE EN LINEA POR PSE               | FAGE EN LINEA EN LAS OFICINAS DE LOS EAVICOS                                                                                                    | i i                       |
| ese                                 | Bernande Bageth 🏈 Bernande 🕏                                                                                                    | riden                     |
| = 202231495734789.grdf              | ■ / 1   - 10× +   Ω Φ                                                                                                    | ± 6 :                     |
|                                     | EXCEMPTOR DE DADO O DOCUMENTO EQUIVALENTE Nº. 1991000000073081         PECNA EXPERISION         19930323           INTERNETO DE DADO O DOCUMENTO EQUIVALENTE Nº. 1991000000073081         PECNA EXPERISION         19930323           INTERNETO DE DADO O DOCUMENTO EQUIVALENTE Nº. 1991000000073081         PECNA EXPERISION         19930323           INTERNETO DE DADO O DOCUMENTO EQUIVALENTE Nº. 1991000000073081         PECNA EXPERISION         19930323           INTERNETO DE DADO O DOCUMENTO EQUIVALENTE Nº. 1991000000073081         PECNA EXPERISION         19930323           INTERNETO DE DADO O DOCUMENTO EQUIVALENTE Nº. 1991000000073081         PECNA EXPERISION         19930323           INTERNETO DE DADO O DOCUMENTO EQUIVALENTE Nº. 19910000000730001         PECNA EXPERISION         19930323           INTERNETO DE DADO O DOCUMENTO EQUIVALENTE Nº. 19910000000071001         PECNA EXPERISION         19930323           INTERNETO DE DADO O DOCUMENTO EQUIVALENTE Nº. 19910000000071001         PECNA EXPERISION         19930323           INTERNETO DE DADO O DOCUMENTO EQUIVALENTE Nº. 199100000000000001         PECNA EXPERISION         19930322           INTERNETO DE DE DE DE DE DE DE DE DE DE DE DE DE |                           |
| II 2 I 2 0 0                        |                                                                                                    | ∧ (SP ⊕ Q) to (SSV A.M. 0 |

**NOTA:** Cuando se pague a través de PSE, tener presente el número de recibo por cuanto este es el que pide la institución que solicitó la estampilla.

| February 22 de 2022 / 8.55 PM<br>Señor ciudadano, le sugerimos<br>tener en cuenta el número de<br>referencia de pago<br>99010000005615391<br>suministrado en caso de<br>inconvenientes durante el<br>proceso de pago<br>PAGO SEGURO EN LÍNEA | lle GOBERNACIÓN VALLE DEL CAUCA                                                     |
|----------------------------------------------------------------------------------------------------|-------------------------------------------------------------------------------------|
| Señor cuadadeno, le sugerimos<br>tener en cuenta el número de<br>referencia de pago<br>99010000006616381<br>suministrado en caso de<br>inconvenientes durante el<br>proceso de pago<br>PAGO SEGURO EN LÍNEA                                  | February 22 de 2022 / 8:55 PM                                                       |
| 99010000005615391<br>suministrado en caso de<br>inconvenientes durante el<br>proceso de pago<br>PAGO SEGURO EN LÍNEA                                                                                                    | Senor ciudadano, le sugerimos<br>tener en cuenta el número de<br>referencia de pago |
| PAGO SEGURO EN LÍNEA                                                                                                    | 99010000005615381<br>suministrado en caso de                                        |
| PAGO SEGURO EN LÍNEA                                                                                                    | proceso de pago                                                                     |
|                                                                                                    | PAGO SEGURO EN LÍNEA                                                                |

Una vez canceladas las estampillas, diríjase a la entidad que se las solicitó y presente el comprobante de pago para que le realicen la certificación de su documento.

# Canales de atención al ciudadano

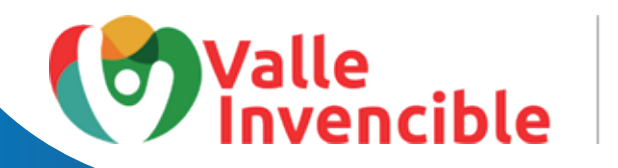

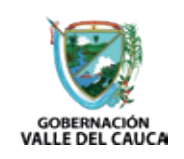

Trámite

# PAZ Y SALVO VALORIZACIÓN DEPARTAMENTAL

#### PASO 1

Seleccione en Trámites / Entidad la opción PAZ Y SALVO VALORIZACIÓN DEPARTAMENTAL:

| Image: Image: Image                                                                                                    | 8 # S                     | É                                      |                                     |                     | ландон аз                      | No es reguro   severintervalledelcau                 | C A No                            |
|----------------------------------------------------------------------------------------------------|---------------------------|----------------------------------------|-------------------------------------|---------------------|--------------------------------|------------------------------------------------------|-----------------------------------|
| Lussach de Trantes         Francisco Reference         Proprietre de Structure         Onder Structure         Proprietre de Structure         Onder Structure         Proprietre de Structure         Onder Structure         Proprietre de Structure         Onder Structure         Proprietre de Structure         Proprietre de Structure <th>🗐 Litade lette</th> <th>1.0</th> <th></th> <th>🖉 MyCislo Auto Like</th> <th>e Stoc. 🔯 1908+ Pater de Brox.</th> <th>🗧 Fredarca Man War 🔲 picjumber Fre</th> <th>Aplicaciones 📃 Presi</th>                                                                                                    | 🗐 Litade lette            | 1.0                                    |                                     | 🖉 MyCislo Auto Like | e Stoc. 🔯 1908+ Pater de Brox. | 🗧 Fredarca Man War 🔲 picjumber Fre                   | Aplicaciones 📃 Presi              |
| Transies / Entidad                                                                                                    |                           |                                        |                                     |                     |                                | ramites                                              | Liquideción de Tramite            |
| Pitro Endosces<br>Ordenis de Rulas<br>Ordenis de Rulas<br>Ordenis de Rulas<br>Ordenis de Rulas<br>Ordenis de Rulas<br>Ordenis de Rulas<br>Rulas<br>Rula |                           |                                        |                                     |                     |                                | dad                                                  | Tramites / Entidad                |
| OPENANDE SUBJAN       INTERNO SCORTAGE A OUPORTOCALI         OPENANDE SUBJAN       INTERNO SCORTAGE A OUPORTOCALI         OPENANDE SUBJAN       INTERNO SCORTAGE A OUPORTOCALI         OPENANDE SUBJANCIAL DE SCORTAGE       INTERNO SCORTAGE A OUPORTOCALI         OPENANDE SUBJANCIAL DE SCORTAGE       INTERNO SCORTAGE A OUPORTOCALI         OPENANDE SUBJANCIAL DE SCORTAGE       INTERNO SCORTAGE A OUPORTOCALI         OPENANDE SUBJANCIAL DE SCORTAGE       INTERNO SCORTAGE A OUPORTOCALI         OPENANDE SUBJANCIAL DE SCORTAGE A OUPORTOCALI       INTERNO SCORTAGE A OUPORTOCALI         OPENANDE SUBJANCIAL DE SCORTAGE A OUPORTOCALI       INTERNO SCORTAGE A OUPORTOCALI         OPENANDE SUBJANCIAL DE SCORTAGE A OUPORTOCALI       INTERNO SCORTAGE A OUPORTOCALI         OPENANDE SUBJANCIAL DE SCORTAGE A OUPORTOCALI       INTERNO SCORTAGE A OUPORTOCALI         OPENANDE SUBJANCIAL DE SCORTAGE A OUPORTOCALI       INTERNO SCORTAGE A OUPORTOCALI         OPENANDE SUBJANCIAL DE SCORTAGE A OUPORTOCALI       INTERNO SCORTAGE A OUPORTOCALI         OPENANDE SUBJANCIAL DE SCORTAGE A OUPORTOCALI       INTERNO SCORTAGE A OUPORTOCALI A OUPORTOCALICALI         OPENANDE SUBJANCIAL DE SCORTAGE A OUPORTOCALICALIZACIÓN       INTERNO SCORTAGE A OUPORTOCALICALIZACIÓN         OPENANDE SUBJANCIAL DE SCORTAGE A OUPORTOCALIZACIÓN       INTERNO SCORTAGE A OUPORTOCALIZACIÓN         OPENANDE SUBJANCIAL DE SCORTAGE A OUPORTOCALIZACIÓN       INTERNO SCORTAGE A OUPORTOC                                                                                                    | <b>a</b>                  |                                        | Fibro Entidades                     | <b>a</b> .          | ¥                              | N. ORIZACIÓN DP1AL                                   | FIRE Y SALVO VALORIZ              |
| OPERATION       PRODUCTION         PRODUCTION       PRODUCTION         PRODUCTION       P                                                                                                    |                           | ¥                                      | LENTIDAD SECRETARIA O DEPENDENCIA I |                     |                                | BAJA<br>DALAS                                        | ORDENES DE BAJA                   |
| Presson       Presson                                                                                                    |                           |                                        |                                     |                     |                                | PLICK                                                | OTROS PROS                        |
| Ale de la resolución de la consegnal  Ale de la resolución de la consegnal  Ale de la consegnal  Ale de la conseg                                                                                                    |                           |                                        |                                     |                     |                                | 28                                                   | RHROLEKDERDS<br>RHSAPORTE         |
| Prevides       Prevides       Serbergeride         Prevides       Prevides       Serbergeride         Prevides       Prevides       Serbergeride         Prevides       Serbergeride       Serbergeride         Prevides       Serbergeride       Serbergeride         Prevides       Serbergeride       Serbergeride         Prevides       Serbergeride       Serbergeride         Prevides       Serbergeride       Serbergeride         Prevides       Serbergeride       Serbergeride         Prevides       Serbergeride       Serbergeride         Serbergeride       Serbergeride       Serbergeride         Serbergeride       Serbergeride       Serbergeride         Serbergeride       Serbergeride       Serbergeride         Serbergeride       Serbergeride       Serbergeride         Serbergeride       Serbergeride       Serbergeride         Serbergeride       Serbergeride       Serbergeride         Serbergeride       Serbergeride       Serbergeride         Serbergeride       Serbergeride       Serbergeride         Serbergeride       Serbergeride       Serbergeride         Serbergeride       Serbergeride       Serbergeride         Serber                                                                                                    |                           |                                        |                                     | 1                   |                                | COME O MEGNORIAS                                     | DRAY SALVO VALORAS                |
| THE STORY OF THE STORY OF THE                                                                                                    |                           |                                        |                                     | -                   | Selburinging                   | ALTORITICAL ARE                                      | PERFORM VON TOP                   |
|                                                                                                    |                           |                                        |                                     | 2                   | anonaprice                     |                                                      | PUEDOB                            |
|                                                                                                    | r Sesión                  | Certar Se                              |                                     |                     |                                | 8                                                    | PUBLICACIÓNES<br>RADICACIÓN       |
|                                                                                                    | o Estano lla              | Instructivo Er                         |                                     |                     |                                | ACIÓN DI                                             | PECKTEGORISACIÓN<br>PETRENEJACIÓN |
|                                                                                                    |                           |                                        |                                     | 1 1                 |                                |                                                      | REDRABACIÓN                       |
| GOBERNACIÓN<br>VALLE DEL CAUCA                                                                                                    | 2 10p 11                  | Trance In                              | A COLORED                           |                     |                                | DOFFRUNTE                                            | RENTEOROS CORRE                   |
|                                                                                                    |                           |                                        |                                     | Var of              |                                | MULSAS                                               | SANCIONES Y MULTAS<br>SERVICIOS   |
|                                                                                                    |                           |                                        |                                     |                     | LINEND HE REPORTED AND A       | nanadolaris imistan dovrus di sirafas dederons.<br>N | OBSERVATION NOT                   |
|                                                                                                    |                           |                                        |                                     |                     |                                |                                                      |                                   |
| GOBERNACIÓN<br>VALLE DEL CAUCA                                                                                                    |                           |                                        |                                     |                     |                                |                                                      |                                   |
|                                                                                                    |                           |                                        | ACIÓN                               | OBERN               | G                              |                                                      |                                   |
|                                                                                                    |                           |                                        | CALLCA                              |                     | VAT                            |                                                      |                                   |
|                                                                                                    |                           |                                        | . CAUCA                             |                     | VA                             |                                                      |                                   |
|                                                                                                    | 00158 a.m. (<br>%(05)0022 | ∧ <sup>(P)</sup> <sub>B</sub> ♥ d) № , |                                     |                     |                                | 🗢 🗭 🖷 📮 💇 I                                          | ם Q 🖬 🤇                           |
|                                                                                                    |                           |                                        |                                     |                     | _                              |                                                      |                                   |
| PASO 2                                                                                                    |                           |                                        | 0.2                                 | DAG                 |                                |                                                      |                                   |

Seleccione en *Filtro Entidades*, la opción, **UNIDAD ADMINISTRATIVA ESPECIAL DE IMPUES-TOS, RENTAS Y GESTIÓN TRIBUTARIA.** 

| mites / Endelad<br>R7 Y SAEVO VIII ORIZACIÓN EPTAL                                                                                                    | v Rev Enter                        | us.                                |                                                                                                    | 1               |                        |  |
|----------------------------------------------------------------------------------------------------|------------------------------------|------------------------------------|----------------------------------------------------------------------------------------------------|-----------------|------------------------|--|
| PAZ Y SAKINO VALORIZACIÓN BPINA.                                                                                                    | Y Pitro Entidad                    | 'es                                |                                                                                                    | 1               |                        |  |
|                                                                                                    | 1997-10-10-0                       |                                    |                                                                                                    | 1               |                        |  |
|                                                                                                    | LINELACI ACTER                     | ISINAL MARKED ALL                  | INFLUENCE REN                                                                                                    | AS Y GESTION DR | entuna -               |  |
| A REAL PROPERTY OF THE REAL PROPERTY OF THE REAL PR | (BRIDAD ID                         | CHE ONON O DEFENSE                 | PROFIL                                                                                                    |                 |                        |  |
| LIPAZ V SALVO DEPARTAMENTAL POR CONCEPTO DE UNLORIZACIÓN                                                                                                    | CALADAGE                           | THOUAISPICA.                       | e orteatus kar                                                                                                    | LAS FOR THE FIL | 100.0000               |  |
| es Beneficiario:                                                                                                    |                                    |                                    |                                                                                                    |                 |                        |  |
|                                                                                                    |                                    |                                    |                                                                                                    |                 |                        |  |
| COND                                                                                                    | 079                                | VILOR CA                           | NITEKO BI                                                                                                    | 8707AL          |                        |  |
| D. O NT DOL DEMEFICIARIO: VIR BI                                                                                                    | ST. FRO-CULTURA DEPITAL LVS        | 4.800                              | 1                                                                                                    | 4.800           | Cemar Sealón           |  |
| 0.2% 0                                                                                                    | DEL SMLV PRO-UCEVA                 | 2.000                              | 1                                                                                                    | 2.000           | Instructive Estamplita |  |
| DMBRE Y APELLIDO DEL BENEFICIARIO: D.4% (                                                                                                    | MLV EST. FRO-HOSPITALES            | 4.000                              | 1                                                                                                    | 4.000           | Trante Top 10          |  |
| 0.4%                                                                                                    | MLV EST. FRO-DESARROLLD            | 4.000                              | 1                                                                                                    | 4.000           |                        |  |
| D,4%                                                                                                    | INLV EST. FRO-SALUD                | 4.000                              | 1                                                                                                    | 4.000           |                        |  |
| D,4% (                                                                                                    | MEVEST FRO-UNALLE                  | 4.000                              | 1                                                                                                    | 4.000           |                        |  |
| General Relatio                                                                                                    | SMLV EST. FRO-SEGURIDAD ALMENTARIA | 8.600                              | 1                                                                                                    | 8.600           |                        |  |
|                                                                                                    |                                    | dire Trial Recibe Fi               | arteining \$                                                                                                    | 91,450          |                        |  |
|                                                                                                    |                                    | CALIFORNIA LANGE CONTRACTOR OF THE | and the second second s | 01000           |                        |  |

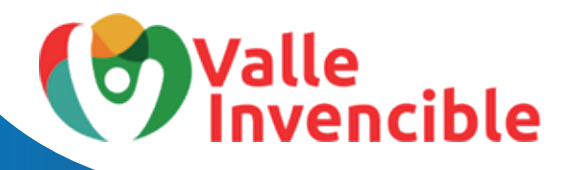

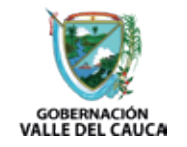

Digite el número del documento de identidad y nombres completos del usuario quien requiere la estampilla para el trámite y de clic en **GENERAR RECIBO:** 

| anites / Entidad PAZ Y SALVO WILORZACIÓN DPTAL                | Filtro Enti<br>UNIDADA<br>I ENTDAD<br>UNIDADA | dades<br>MINISTRATIVA ESPECI<br>SECRETARIA O DEPEN                       | IL DE IMPLIESTOS I<br>DENCAL<br>C DE MINUESTOS     | RENTLAS Y GESTION TO | A ARATURE             |
|---------------------------------------------------------------|-----------------------------------------------|--------------------------------------------------------------------------|----------------------------------------------------|----------------------|-----------------------|
| PAZ Y SALVO WILORIZACIÓN DPTAL.                               | Filtro Ent<br>UNIDAD A<br>IENTDAC<br>UNIDAD A | dades<br>MINISTRATINA ESPECI<br>SECRETARÍA O DEPEN<br>MINISTRATIVA DEPEN | N. DE IMPLIESTOS P<br>DENCIA]<br>N. DE IMPLICATION | RENTLAS Y GESTION TR |                       |
| L PRZY SALVO BENRRAMENTAL POR CONCEPTO BE VALORIZACIÓN 💙      | UNIDAD A                                      | MINISTRATIVA ESPECU<br>SECRETARIA O DEPEN                                | L DE IMPLESTOS I<br>DENCIA]<br>L DE MPUECTOS       | RENTAS Y GESTION TR  | RIBUTARIA Y           |
| L FRZ Y SALVO BENRRAMENTAL POR CONCEPTO BE VALORIZACIÓN 💙     | UNICADA                                       | SECRETARÍA O DEPEN                                                       | IDENCIA]<br>N. DE IMPUEDTOS                        | FENTAS Y DESTION 1   |                       |
| ee Benefisiario:                                              |                                               |                                                                          |                                                    |                      | TRIDUTARIA.           |
| es Beneficiario:                                              |                                               |                                                                          |                                                    |                      |                       |
|                                                               |                                               |                                                                          |                                                    |                      |                       |
|                                                               |                                               |                                                                          |                                                    |                      |                       |
| CONCEPTO                                                      |                                               | VILOR                                                                    | CANTIDAD                                           | SUBTO'N.             |                       |
| C. O NIT DEL BENEFICIARIO: VIR EST. PRO-CULTURA DEPT/         | AL LV6                                        | 4.800                                                                    | 1                                                  | 4.800                | Certar Sesión         |
| 0,2% DEL SMLY PRO-UCEVA                                       |                                               | 2.000                                                                    | 1                                                  | 2.000                | Instructivo Estampila |
| OMBRE Y APELLIDO DEL BENEFICIARIO: 0,4% GMLY EST. PRO-HOSPITA | ALES                                          | 4.000                                                                    | 1                                                  | 4.000                | Trante Too 10         |
| 0.4% SMLV EST. PRO DESARR                                     | IOLLO                                         | 4.000                                                                    | 1                                                  | 4.000                |                       |
| 0.4% SMLV EST. PRO-SALUD                                      |                                               | 4.000                                                                    | 1                                                  | 4.000                |                       |
| 0.4% SMLV EST. PRO-UNVALLI                                    | E                                             | 4.000                                                                    | 1                                                  | 4.000                |                       |
| General Recibo 0.86% SMLV EST. PRO-SEGUR                      | IDAD ALIMENTARIA                              | 8.600                                                                    | 1                                                  | 8.600                |                       |
|                                                               |                                               |                                                                          |                                                    |                      |                       |
|                                                               |                                               | Valor Total Recipo                                                       | Electrónico: \$                                    | 31,400               |                       |

Se generará la liquidación de la estampilla que puede descargar, imprimir 👱 👼 y pagar en Banco de Bogotá, Banco de Occidente o Banco Davivienda. Tenga en cuenta que en este último banco, el pago se reflejará para el día siguiente. También tiene la opción de pagar a través de PSE: 🕮

PASO 4

| ← → C ▲ No as seguro   serv  | verkistar valhedul čauca gov.co<br>🧱 pisjumbos fines žac 🗕 1000 = Fetes de Escr. 🛛 Ø Mytikels Auto Liter                                                                                                    | e k) S I<br>≣ titsethere |
|------------------------------|----------------------------------------------------------------------------------------------------|--------------------------|
| PAGE EN LINEA POR PSE        | PAGE EN LINEA EN LAS OFICINAS DE LOS IENICOS                                                                                                    | i i                      |
| ø                            | Banco de Bogotá 🔥 Banco de Occasione                                                                                                    | Veler                    |
| ≡ 202231610141795 <i>p</i> # | 1/1   - 100 +   C O                                                                                                    | ± 8 :                    |
|                              | DECIDIO DE PAGO O DOCUMENTO ESCUNALENTE No. 980000000000000     ECAL EXPERIÓN     10000000       DEMINIÓN DE ALACE DE LACA DE PADROMENTANO DE LACEDER Y TRANDAL PERCESS.     DEMINIÓN     DEMINIÓN       DEMINIÓN DE ALACE DE LACA DE PADROMENTANO DE LACEDER Y TRANDAL PERCESS.     DEMINIÓN     DEMINIÓN       DEMINIÓN     DEMINIÓN     DEMINIÓN     DEMINIÓN     DEMINIÓN       DEMINIÓN     DEMINIÓN     DEMINIÓN     DEMINIÓN     DEMINIÓN       DEMINIÓN     DEMINIÓN     DEMINIÓN     DEMINIÓN     DEMINIÓN       DEMINIÓN     DEMINIÓN     DEMINIÓN     DEMINIÓN     DEMINIÓN       DEMINIÓN     DEMINIÓN     DEMINIÓN     DEMINIÓN     DEMINIÓN       DEMINIÓN     DEMINIÓN     DEMINIÓN     DEMINIÓN     DEMINIÓN       DEMINIÓN     DEMINIÓN     DEMINIÓN     DEMINIÓN     DEMINIÓN       DEMINIÓN     DEMINIÓN     DEMINIÓN     DEMINIÓN     DEMINIÓN       DEMINIÓN     DEMINIÓN     DEMINIÓN     DEMINIÓN     DEMINIÓN       DEMINIÓN     DEMINIÓN     DEMINIÓN     DEMINIÓN     DEMINIÓN       DEMINIÓN     DEMINIÓN     DEMINIÓN     DEMINIÓN     DEMINIÓN       DEMINIÓN     DEMINIÓN     DEMINIÓN     DEMINIÓN     DEMINIÓN       DEMINIÓN     DEMINIÓN     DEMINIÓN     DEMINIÓN     DEMINIÓN | EF                       |

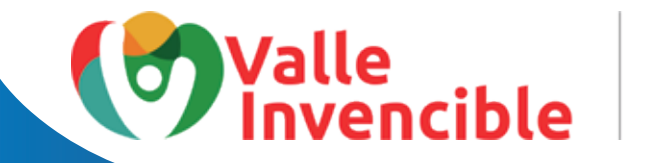

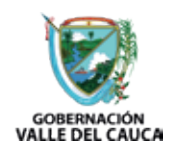

**NOTA:** Cuando se pague a través de PSE, tener presente el número de recibo por cuanto este es el que pide la institución que solicitó la estampilla.

| Valle Sobernación Valle Del CAUCA                                                                                                    |
|----------------------------------------------------------------------------------------------------|
| February 22 de 2022 / 9:01 PM<br>Señor ciudadano, le sugerimos<br>tener en cuenta el número de<br>referencia de pago<br>99010000005615388<br>suministrado en caso de<br>inconvenientes durante el<br>proceso de pago |
| PAGO SEGURO EN LÍNEA<br>Referencia de 99010000005615388                                                                                                    |

Una vez pagadas las estampillas deberá presentar la constancia de pago en la casilla Nº 2 del primer piso de la Gobernación del Valle. También deberá adjuntar copia del Certificado de tradición vigente (no mayor a 90 días de expedición) y Copia del Paz y Salvo Municipal o Predial cancelado del año actual.

# Trámite TORNAGUÍAS

PASO 1

Seleccione en Trámites / Entidad la opción TORNAGUÍAS:

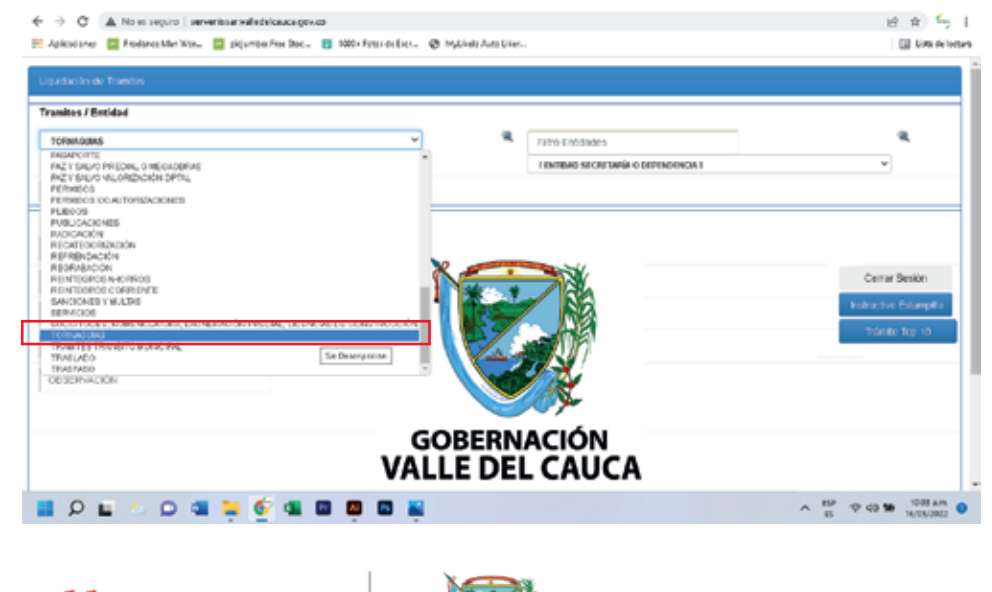

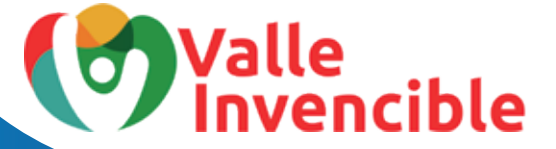

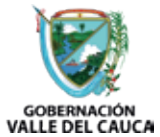

Seleccione en *Filtro Entidades*, la opción, **UNIDAD ADMINISTRATIVA ESPECIAL DE IMPUES-TOS, RENTAS Y GESTIÓN TRIBUTARIA.** 

| <ul> <li>C A. No es seguro   serverissarvailedelcaucagov.co</li> <li>Aplicacioner Freebone Man.Wer pipuwbos free Sec 10 1000 • Fetos de Escr &amp; MyLikele Aut</li> <li>Liquidoción do Tramitos</li> </ul> | En Filtro/Entidades la única opción que aparecerá<br>será: Unidad Administrativa Especial de Impuestos,<br>Restas y Gestión Tributaria.                                                                                                    |
|----------------------------------------------------------------------------------------------------|----------------------------------------------------------------------------------------------------|
| Tranites / Enridad                                                                                                    | Patro Ertidodo     UNDAD ADMINISTRATIVA ESPECIAL DE MIRUESTOS RENTAS Y CESTION TRIBUTARIA     V     EXAMINANTI DE REPECIAL DE MIRUESTOS RENTAS Y CESTION TRIBUTARIA     V     HUBURADAMINISTRATIVADO ESPECIAL DE MIRUESTOS RENTAS Y CESTION TRIBUTARIA |
| Datos Beneficiario: Valor Documento Cantidad Cc. o NIT DEL BENEFICIARIO: NOMBRE Y APELLIDO DEL BENEFICIARIO: OBSERVACIÓN                                                                                    | Cerrar Scalón<br>Protructivo Estangolio<br>Tramite Top 10                                                                                                    |
| GOBER<br>VALLE D                                                                                                    | RNACIÓN<br>DEL CAUCA                                                                                                    |
| 📲 O 🖬 🖉 👰 🦉 🦉 🖉 🖉 🖉 🚆                                                                                                    | ▲ ESP ⊕ d0 100 s.m. 0<br>ES ⊕ d0 100 1000 s.m. 0                                                                                                    |

PASO 3

A continuación, seleccione la opción que hace referencia a su solicitud. En este caso usaremos **RÓTULOS DE ADHESIVOS PARA EXPEDICIÓN Y LEGALIZACIÓN DE TORNAGUÍAS IMPUESTO AL CONSUMO-PARTICIPACIÓN:** 

| ramites / Entidad                                                                            |                                                                |                |                      |                  |               |                 |                 |
|----------------------------------------------------------------------------------------------|----------------------------------------------------------------|----------------|----------------------|------------------|---------------|-----------------|-----------------|
| TOPRIAGLIAS                                                                                  | ¥                                                              |                | FIDD Enddades        |                  |               |                 | a.              |
|                                                                                              |                                                                |                | UNIDAD ADMINISTRATIV | A ESPECIAL DE IM | PUESTOS REN   | TAS Y GESTION 1 | TREUTARIA V     |
| ROTULOS DE ADHESINOS PARA LA EXPEDICIÓN Y LEGAL                                              | EACION DE TORNAGLIAS (IMPTO AL CORISLINO P                     | PARTICIPACION  | ¥                    |                  |               |                 |                 |
| ANULACION DE ROTULOS DE ADHESIVOS DE TORNADU<br>ANULACION DE ROTULOS DE ADHESIVOS DE TORNADU | JAB DE ALCOHOL POTABLE<br>JAS DE PRODUCTOS GRAADOS CON IMPUEST | DAL CONSUMO    | 10 PARTICIPACION     |                  |               |                 |                 |
| ROTILOS DE ADHESVOS PARA LA EXPEDICION VILEGA                                                | LIZACION DE TORNAGUAS (MPTO AL CONSUMO                         | - PARTIC PACID | 0                    |                  |               |                 |                 |
| TRANTE D DOCUMENTO                                                                           | ORNADOWS DE ALCOHOL POTABLE                                    |                |                      | WLOR             | CANTERO       | SUBTOTAL        |                 |
| OC. O NIT DEL BENEFICIARIO:                                                                  | DERECHOS ROTULOS DE ADHESIM<br>LEGALIZACIÓN DE TORNAGUAS       | 'DS PARA LA E  | XFEDICION Y          | 4,400            | 1             | 4,400           | Cerrar Sesión   |
| NOMBRE Y APELLIDO DEL BENEFICIARIO:                                                          | 1% DEL SNLV PRO-UCEVA                                          |                |                      | 10.000           | 1             | 10.000          | Tolerite Tec 10 |
|                                                                                              |                                                                |                | Valor                | Total Recibo E   | ectrónico: \$ | 14,400          | trames top to   |
| DESERVACION                                                                                  |                                                                |                |                      |                  |               |                 |                 |
|                                                                                              |                                                                |                |                      |                  |               |                 |                 |
| Conversion Resultan                                                                          |                                                                |                |                      |                  |               |                 |                 |
| CONTRACT POSIDO                                                                              |                                                                |                |                      |                  |               |                 |                 |
| 000000 80000                                                                                 |                                                                |                |                      |                  |               |                 |                 |
| CENTRA PENDO                                                                                 |                                                                |                |                      |                  |               |                 |                 |

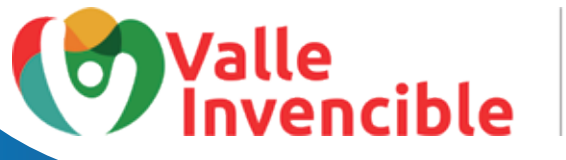

Digite el número NIT de la empresa o identidad y nombres completos de quien requiere la estampilla para el trámite y dé clic en **GENERAR RECIBO:** 

| amites / Entidad                                                     |                                                                          |                                          |              |             |                  |                |
|----------------------------------------------------------------------|--------------------------------------------------------------------------|------------------------------------------|--------------|-------------|------------------|----------------|
| TOFMAGUNAS                                                           | v 🧠 Fi                                                                   | tro Entidades<br>IDAD ADMINISTRATIVA ESP | ICIAL DE IMF | UESTOS RENT | ULS Y GESTION TO | alutaria 🗸     |
| ROTULOS DE ADHESIVOS PARA LA EXPEDICION Y LEGAL<br>tos Beneficiario: | IZACION DE TORNAGUIAS IMPTO AL CONSUMO-PARTICIPACION                     | *                                        |              |             |                  |                |
|                                                                      | CONCEPTO                                                                 |                                          | VALOR        | CANTIDAD    | SUBTOTAL         |                |
| C. O NIT DEL BENEFICIARIO:                                           | DERECHOS ROTULOS DE ADHESIVOS PARA LA EXPE<br>LEGALIZACIÓN DE TORNAGUIAS | DICION Y                                 | 4.400        | 1           | 4.400            | Cerrar Sesión  |
| IOMBRE Y APELLIDO DEL BENEFICIARIO:                                  | 1% DEL SMLV PRO-UCEVA                                                    | Value Tuba                               | 10.000       | 1           | 10.000           | Trâmite Top 10 |
| DBSERVACIÓN                                                          | 4                                                                        | Yabi 12a                                 | PREGIOU ERE  |             | 14,400           |                |
| Courses Davida                                                       |                                                                          |                                          |              |             |                  |                |
| General Hectoo                                                       |                                                                          |                                          |              |             |                  |                |
|                                                                      |                                                                          |                                          |              |             |                  |                |
|                                                                      |                                                                          |                                          |              |             |                  |                |

Se generará la liquidación de la estampilla que puede descargar, imprimir 👱 👼 y pagar en Banco de Bogotá, Banco de Occidente o Banco Davivienda. Tenga en cuenta que en este último banco, el pago se reflejará para el día siguiente. También tiene la opción de pagar a través de PSE: 🐵

| ← → O ▲ Noles regura   set          | veriosarvaliedel/taxa gov.co                                                        | 2 x 5 i                  |
|-------------------------------------|-------------------------------------------------------------------------------------|--------------------------|
| 💾 Aplicaciones 🛛 🔤 Realance Man Wor | 🧧 pigjumbor Pres Box 👩 1000+ Patoo de Brox 🚷 MryLikelo-Auto Likes                   | 🔛 Lits de locture        |
| PAGE DILINEA FOR PSE                | PAGE EN LINEA EN LAS OF CINAS DE LOS BANCOS                                         | i i                      |
| ø                                   | Burnco de Bogotá 🄇                                                                  | Yoker                    |
| ≡ 202231610724792.pdf               | 171   − 100 +   CD Φ                                                                | ± 8 :                    |
|                                     | RECISIO DE PAGO O DOCUMENTO EQUIVALENTE Nº. 569000000000000000000000000000000000000 |                          |
|                                     | INTERNAL DE LA CONCUMENTO EGUIVALENTE Nº 199 000000170011 PECHA ENFERICION 16030223 |                          |
| 📕 Q 🖬 🗢 🖸 🖣                         | i <b>⇒</b> ∲ 4 0 <b>0</b> 8                                                         | ^ ESP ⊕ 00 \$ 1007 am. 0 |

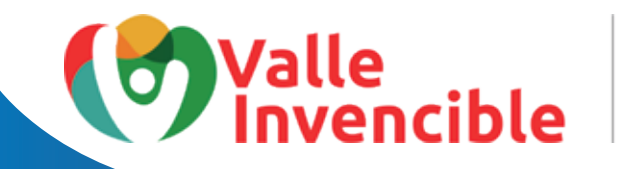

**NOTA:** Cuando se pague a través de PSE, tener presente el número de recibo por cuanto este es el que pide la institución que solicitó la estampilla.

| () | Valle GOBERNACIÓN<br>Invencible |
|----|---------------------------------|
|    | February 22 de 2022 / 9:13 PM   |
|    | Señor ciudadano, le sugerimos   |
|    | tener en cuenta el número de    |
|    | referencia de pago              |
|    | 99010000006615398               |
|    | suministrado en caso de         |
|    | inconvenientes durante el       |
|    | proceso de pago                 |
|    |                                 |
|    | PAGO SEGURO EN LÍNEA            |
|    | Referencia de 99010000005615398 |
|    | D D                             |

Una vez canceladas las estampillas, diríjase a la entidad que se las solicitó y presente el comprobante de pago para que le realicen la certificación de su documento.

# Canales de atención al ciudadano

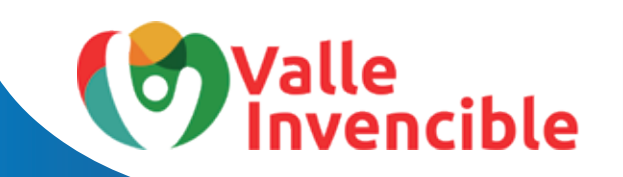

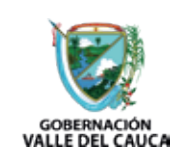

Trámite

### **CATASTRO DEPARTAMENTAL**

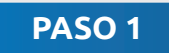

Seleccione en *Trámites / Entidad* la opción: **CERTIFICACIONES, ACTAS DE GRADO O CONSTAN-CIAS.** 

| iquidación de Trambes                                                                                                    |                                                                                                    |                                                             |
|----------------------------------------------------------------------------------------------------|----------------------------------------------------------------------------------------------------|-------------------------------------------------------------|
| Frankes J Briddad<br>CRITECACIONES, ACUSOR GRADO O CONSEANORS<br>(1990 19/04/116)<br>ACUSTOD CRI BRAD<br>ACUSTOD CRI PRAD<br>ACUSTOD CRI PRAD<br>ACUSTOD CRI PRAD<br>ACUSTOD CRI CINE<br>CRI CINE<br>CRI CIN                                                                                                    | Filto Eritodes FENTOR SECRETARÍa O DEPENDENCIA I                                                                                                    | <b>a</b>                                                    |
| READURE<br>CARNE BENERADOS<br>CARNES DEVENDOS<br>CARNES DEVENDOS CONSTRUCTOS<br>CONCENTO INCONCENTOS<br>CONCENTOS<br>CONTRACTOS<br>CONTRACTOS | - entition blood     - entition blood     - en | es Cerrar Sestin<br>Postuctivo Estanpita<br>Indinate Not 10 |
|                                                                                                    | GOBERNACIÓN<br>VALLE DEL CAUCA                                                                                                    |                                                             |
|                                                                                                    |                                                                                                    | 9 ct 10 10 10 am                                            |

Seleccione en *Filtro Entidades*, la opción, **UNIDAD ADMINISTRATIVA ESPECIAL DE CATAS-TRO DEPTAL.** 

| xparclación de Tramites<br>Iraentes / Entidad                            |                                                                                                    |                                                                                                    | Escriba<br>Catast<br>rápida            | : <mark>Unida</mark><br>ro Dpta<br>la búsq | <b>d Admin</b><br>al, sin tíla<br>ueda. | <b>istrativa</b><br>les para l | Especial de<br>nacer más |
|--------------------------------------------------------------------------|----------------------------------------------------------------------------------------------------|----------------------------------------------------------------------------------------------------|----------------------------------------|--------------------------------------------|-----------------------------------------|--------------------------------|--------------------------|
| CERTIFICACIONES. ACTAS DE ORADO O CONSTANICANS                           | ¥                                                                                                    |                                                                                                    | FIE'S ERECTIONS                        |                                            |                                         |                                |                          |
| CUITIFICADOS O CONSTANCIAS EXPLINICAS PORTAUNCION<br>Vales Beneficiario: | SUPERINTENDENCIACE HONS<br>SUPERINTENDENCIACE MONE<br>SUPERINTENDENCIACE MONE<br>SUPERINTENDENCIACE PLEMT<br>SUPERINTENDENCIACE SERVIC<br>SUPERINTENDENCIACE SOCIE<br>SUPERINTENDENCIACE SOCIE<br>TATATO NUMCE PALETROCCE DU<br>TELECAL DA                                                                              | RAY COMERCIO<br>ADO Y FEORTRO<br>OS PÚBLICOS DOM<br>ADES PÚBLICOS DOM<br>ADES<br>ADES<br>ADE COLOMBIA<br>ENA-ENTURA |                                        | ATIVA ESPECIAL                             | DE CATASTRO DEP                         | 186.                           |                          |
| CC. O NIT DEL BENEFICURIO:                                               | UNICAD AD WINISTRUTINA ESPECIA                                                                                                    | AL DE CATAGTRO DE                                                                                                   | PTAL                                   |                                            |                                         |                                | Sesión                   |
| NOMBRE Y APELLIOO DEL BENEFICIARIO:<br>CESERVACIÓN                       | CONTRACTORY CONTRACTORY     CONTRACTORY     CONTRACTORY     CONTRACTORY     CONTRACTORY     CONTRACTORY     CONTRACTORY     CONTRACTORY     CONTRACTORY     CONTRACTORY     CONTRACTORY     CONTRACTORY     CONTRACTORY     CONTRACTORY     CONTRACTORY     CONTRACTORY     CONTRACTORY     CONTRACTORY     CONTRACTORY | AL DE INFLUENTOS R<br>AL ELTUDIO DE ORU<br>2, CRUCA<br>ERITO<br>TEORIDOS<br>SP                                      | ENDLS V GESTION TR<br>BACIÓN TRUESHINA | BUDARIA                                    |                                         |                                | Estampito<br>1 top 10    |
| General Reaso                                                            | 0,06% SMLV EST. PRO-SEGURE                                                                                                    | AD ALMENTARIA                                                                                                    |                                        | 0.600                                      | 1                                       | 8.600                          |                          |
|                                                                          |                                                                                                    |                                                                                                    | Voine                                  | Total Probe                                | Electrónico: \$                         | 31400                          |                          |

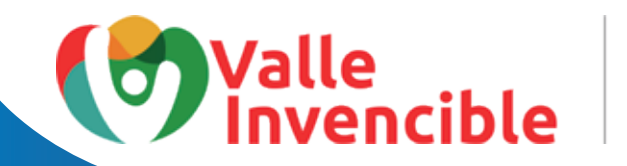

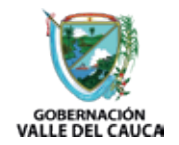

Digite el número del documento de identidad y nombres completos del usuario quien requiere la estampilla para el trámite y de clic en GENERAR RECIBO:

| CERTIFICACIONES, ACTAS DE GRADO O CONSTANCIAS | s V R Filtro Entidad<br>UNIXAD ADM        | ies<br>Nistrativa especia | IL DE CATASTRO D | EPTAL    | ×                      |
|-----------------------------------------------|-------------------------------------------|---------------------------|------------------|----------|------------------------|
| tes Beneficiarie:                             | COMMICS O SERVIDORES POILLEOS OPTO        |                           |                  |          |                        |
|                                               | CONCERTO                                  | WLOR                      | CANTIDAD         | SUBTCTN. |                        |
|                                               | VIR EST. PRO-CULTURA DEPTAL LV6           | 4.800                     | 1                | 4.800    | Cerrar Sesión          |
|                                               | 0,2% DELISHLY PRO-UCEVA                   | 2.000                     | 1                | 2.000    | Instructivo Estampillo |
| epito Pérez                                   | 0,4% SMLV EST. PRO-HOSPITALES             | 4.000                     | 1                | 4.000    | Trimite Top 10         |
| DOCD-ACIÓN                                    | 0.4% SMLV EST. PRO-DESARROLLO             | 4.000                     | 1                | 4.000    |                        |
| DOCK WARDIN                                   | 0,4% SMLV EST. PRO-SALUD                  | 4.000                     | 1                | 4.000    |                        |
|                                               | 0,4% SMLV EST. PRO-UNIVALLE               | 4.000                     | 1                | 4.000    |                        |
| Generar Recibo                                | 0,86% SMLV EST. PRO-SEGURIDAD ALIMENTARIA | 8.600                     | 1                | 8.600    |                        |
|                                               |                                           | Valor Total Recibo        | Eectrónico: \$   | 31,400   |                        |

Se generará la liquidación de la estampilla que puede descargar, imprimir 👱 🖶 y pagar en Banco de Bogotá, Banco de Occidente o Banco Davivienda. Tenga en cuenta que en este último banco, el pago se reflejará para el día siguiente. También tiene la opción de pagar a través de PSE: 🙆

| ← → C ▲ No es secure   serveri      | iintarvaliedeltauta opv.co                                                                                                    | 10 0 4 4 1                 |
|-------------------------------------|----------------------------------------------------------------------------------------------------|----------------------------|
| III Aplicacionez 🧰 Freebace Man Was | 🔄 picjumber Free Statu. 👩 1000 + Fotos de Escr. 🕐 Mytikala Auto Liken.                                                                                                    | Lista de loctura           |
|                                     | PAGE EN LINEA EN LAS CFICINAS DE LOS BANOOS Bencode Bogoté C                                                                                                    |                            |
| E 2022316101163864.pdf              | CONTRACTORY CONTRACTORY OF CONTRACTORY OF CONT | <b>●</b> :                 |
| 📕 🔎 🖬 🔍 🖬                           | 📮 🔄 💶 🛄 🖬 🚆 🔷 🕺 🕺 🖉                                                                                                    | 1011 a.m. 10<br>11,03,2022 |
| Valle                               | cible GOBERNACIÓN<br>VALLE DEL CAUCA                                                                                                    |                            |

**NOTA:** Cuando se pague a través de PSE, tener presente el número de recibo por cuanto este es el que pide la institución que solicitó la estampilla.

|   | alle sobernación valle del cauca                                         |
|---|--------------------------------------------------------------------------|
|   | February 22 de 2022 / 9.20 PM<br>Señor ciudadano, le sugerimos           |
|   | tener en cuenta el número de<br>referencia de pago<br>990100000005615404 |
|   | suministrado en caso de<br>inconvenientes durante el<br>proceso de pago  |
|   | PAGO SEGURO EN LÍNEA                                                     |
| × | Referencia de 990100000005615404                                         |

Una vez canceladas las estampillas, diríjase a la entidad que se las solicitó y presente el comprobante de pago para que le realicen la certificación de su documento.

# Canales de atención al ciudadano

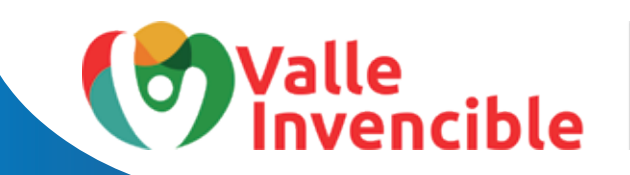

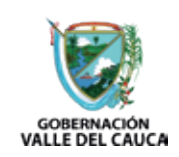

Trámite

# **CATASTRO MUNICIPAL**

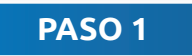

Seleccione en *Trámites / Entidad* la opción: **CERTIFICACIONES, ACTAS DE GRADO O CONSTAN-CIAS.** 

| envlatelje ye se para vvideklene<br>ndruktelje ye se para vvideklene                                     |
|----------------------------------------------------------------------------------------------------|
| vervitzette ya rea para vivitteidenet<br>Indruktette ya rea para vivitteidenet<br>Indruktette istangelea |
| vervitade ye respersiveldedenet<br>Indruktade ye respersiveldedenet                                      |
| versitzder yn rei pars veldedener<br>rectructive Estamplita                                              |
| vervitade ya rei para vvidecieva<br>vstructovo Estamplita                                                |
| vervitzelle ye ive para vividelever<br>viziru tivo i stormpila                                           |
| Henitada ya na jara widelona<br>Interativo estamplia                                                     |
| Henlitede yn He pen wildeloes<br>Henlitede yn He pen wildeloes<br>Hetrochwe Estamp (a                    |
| wowliteda ya na para valida dowa<br>wotructivo Estampilia                                                |
| eronizida ya se peri veldedona<br>Instructivo Estampilia                                                 |
| instructivo Estampilia                                                                                   |
|                                                                                                    |
| Transfe Top 10                                                                                           |
|                                                                                                    |
|                                                                                                    |
|                                                                                                    |
|                                                                                                    |
|                                                                                                    |
|                                                                                                    |
|                                                                                                    |
|                                                                                                    |
| ^ CF ♥ 48 ₩ 1010,002                                                                                     |
|                                                                                                    |

Seleccione en Filtro Entidades, por ejemplo la opción, ALCALDÍA DE SANTIAGO DE CALI

| Liquidación de Tranites                        | hacer la búsqueda n                                                                                                    | nás rápida. |
|------------------------------------------------|----------------------------------------------------------------------------------------------------|-------------|
| Tranites / Entidad                             |                                                                                                    |             |
| CERTIFICACIONES, ACTAS DE GRADO O CONSTANICIAS | 👻 🧠 Filtra Enddades                                                                                                    | · ·         |
|                                                | ALCALIÑA MUNICIPAL DE SANTINOD DE CALI                                                                                             | ~           |
| TRAMITE O BOCUMENTO                            | ALCALDIAMUNICIPAL DE PREMIRA<br>ALCALDIAMUNICIPAL DE PREMIRA<br>ALCALDIAMUNICIPAL DE RESERVERD                                     | í           |
| Datos Beneficiario:                            | ALCALDÍAMUNICITAL DE ROTRO<br>ALCALDÍAMUNICITAL DE ROLDANELO                                                                       |             |
| Valer Decumente                                | ALCALDAMENTAL DE SANTEDRO<br>ALCALDAMENTICIAL DE SANTADO DE CALI                                                                   |             |
| Canticate                                      | ALCALDARIONOLIMA, DE BENDA<br>ALCALDARIONOLIMA, DE TODIO<br>ALCALDARIONALIZZA DE TUDIO<br>ALCALDARIONALIZZA DE TUDIO               | Sesión      |
| CC. O NIT DEL BENEFICIARIO:                    | ALCALDIAMUNICIPAL DE VERSALLES<br>M.C.R.DIAMUNICIPAL DE VERSALLES<br>M.C.R.DIAMUNICIPAL DE VERS                                    | Estampila   |
| NOMBRE Y APELUDO DEL BENEFICIARIO:             | ACCALD/AMUNICIAL DE VINEO<br>ACCALD/AMUNICIAL DE VINEO<br>ACCALD/AMUNICIAL DE VINEO<br>ACCALD/AMUNICIAL DE VINEO DE VINEO DE VINEO | 10010       |
| OBSERVACIÓN                                    | ASPACLALESES A                                                                                                    |             |
|                                                |                                                                                                    |             |
|                                                | GOBERNACIÓN                                                                                                    |             |
|                                                |                                                                                                    |             |

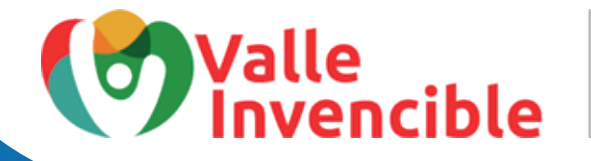

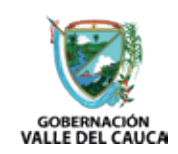

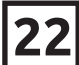

A continuación, seleccione la opción que hace referencia a su solicitud. En este caso usaremos LOS CERTIFICADOS DE PROPIEDAD Y AVALÚO CATASTRAL, LAS SOLICITUDES DE REVISIÓN DE LOS REAJUSTES QUE REALICE LA OFICINA DE CATASTRO MUNICI-PAL:

| quidación de Trambes                                                                                                    |                                                                      |                              |                                         |       |               |                          |
|----------------------------------------------------------------------------------------------------|----------------------------------------------------------------------|------------------------------|-----------------------------------------|-------|---------------|--------------------------|
| ramites / Entidad                                                                                                    |                                                                      |                              |                                         |       |               |                          |
| CERTIFICACIONES. ACTAS DE GRADO O CONSTANCIAS                                                                                     | ٣                                                                    |                              | Filtro Entidades                        |       | 9             | 8                        |
|                                                                                                    |                                                                      |                              | ALCALDÍA HUNICIPAL DE SANTINGO DE CALI  |       | *             |                          |
| INVALUE O DOCUMENTO                                                                                                    |                                                                      |                              | v)                                      |       |               |                          |
| LOS OF RTFICADOS DE PROPECAO YAALUS CADASTRAL LAS                                                                                 | SOLICITUDES DE REVISIÓN DE LOS I                                     | FEAU LOTED GUE               | REALICE LAOFICINA DE CATAGERO MUNICIPAL |       |               |                          |
| LOS CERTIFICADOS O CONSTANOIAS E-PEDIDAS POR FUNCIO<br>LOS CERTIFICADOS O CONSTANOIAS E-PEDIDAS POR FUNCIO<br>TRAVITE O DOCUMENTO | NARIOS DEL MPIO O DE SUS ENTIDAS<br>NARIOS DEL MPIO O DE SUS ENTIDAS | DES DESCENTR<br>DES DESCENTR | ALIZADAS CALI<br>ALIZADAS CALI          |       |               |                          |
| Cantidad                                                                                                    | X                                                                    |                              |                                         |       | Cerrar S      | lesión                   |
|                                                                                                    | 4                                                                    | 140-1                        |                                         |       | Instructivo E | enomena                  |
| CC. O NIT DEL BENEFICIARIO:                                                                                                    | [                                                                    | 157                          |                                         |       | Trance        | Teo 10                   |
| NOMBRE Y APELLIDO DEL BENEFICIARIO:                                                                                               |                                                                      | Va.                          |                                         | _     |               |                          |
| CESERVACIÓN                                                                                                    |                                                                      | 1 and                        |                                         |       |               |                          |
|                                                                                                    |                                                                      |                              |                                         |       |               |                          |
|                                                                                                    |                                                                      |                              |                                         |       |               |                          |
|                                                                                                    | GO                                                                   | BERN                         | ACION                                   |       |               |                          |
|                                                                                                    | VALL                                                                 | E DE                         | L CAUCA                                 |       |               |                          |
|                                                                                                    | o 🛛 🖸 🔛                                                              |                              |                                         | ~ EF  | ⊕             | 10:20 a.m.<br>%./03/2022 |
| U L 🗢 D 🖬 🗕 🔮 🖷                                                                                                    |                                                                      |                              |                                         | 1.004 |               |                          |

Digite el número del documento de identidad y nombres completos del usuario quien requiere la estampilla para el trámite y de clic en **GENERAR RECIBO:** 

| ALCALDÍA MUNICIPAL DE SANTINGO DE CALI<br>LOS CERTIFICADOS DE PROPIEINO Y AMILIÓ CATASTROI. LAS SOLICITUDES DE REVISIÓN DE LOS REAAUSTES QUE REALIZE LA OFICINA DE CATASTRO MUNICIPAL. V<br>AROS Beneficiario:<br>1 CONCEPTO VALOR CANTEDIO SUETOT |       | ۷                     |
|----------------------------------------------------------------------------------------------------|-------|-----------------------|
| LOS CERTIFICADOS DE PROPEDAD Y AVAILIÓ CATASTRAL. LAS SOLICIFIDES DE REVISIÓN DE LOS REALISTES QUE REALICE LA OFICINA DE CATASTRO MUNICIPAL. *  CONCEPTO VILOR CANTENIO SUETO                                                                      |       |                       |
|                                                                                                    |       |                       |
| CONCEPTO MILOR CANTOND SUFTOR                                                                                                    |       |                       |
| CONCEPTO MILOR CANTEAD SUFTOR                                                                                                    |       |                       |
| CONCEPTO NALOR CANTIONO SUETOR                                                                                                    |       |                       |
|                                                                                                    | TOTAL | Carrar Section        |
| CO NIT DEL BENEFICIARIO: ESTAMPILLA PRO UNIVALLE 500 1                                                                                                    | 500   | Cerrar Sesion         |
| 0,4% SMLV EST. PRO-HOSPITALES 4.000 1                                                                                                    | 4.000 | Instructivo Estamplia |
| IOMBRE Y APELLIDO DEL BENEFICIARIO: 0,4% SMLV EST. PRO-SALUD 4.000 1                                                                                                    | 4.000 | Trâmite Top 10        |
| Valor Total Recipo Electrónico: \$                                                                                                    | 8.500 |                       |
| IS RVACIN                                                                                                    |       |                       |

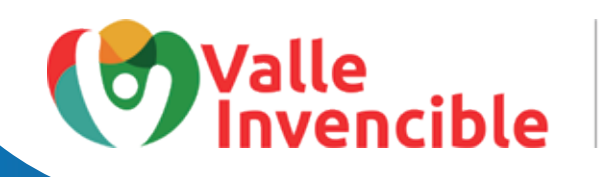

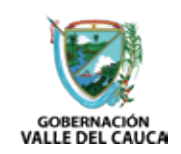

Se generará la liquidación de la estampilla que puede descargar, imprimir 👱 👼 y pagar en Banco de Bogotá, Banco de Occidente o Banco Davivienda. Tenga en cuenta que en este último banco, el pago se reflejará para el día siguiente. También tiene la opción de pagar a través de PSE: 🝘

|                                                                                                    | € → C ▲ Na es seguro   sen         | erinser valledel.caca.gtv.ce                                                                                                    | 12 🖈 🖕 i         |
|----------------------------------------------------------------------------------------------------|------------------------------------|----------------------------------------------------------------------------------------------------|------------------|
|                                                                                                    | 🗄 Aplicationes 🔚 Frederice Man Wok | 🧰 pirgumbo Free Stoc. 🔟 1000+ Fetar de Eleci. 🕲 Myckelo Awas Likel.                                                                                                    | 🔝 tim de lacture |
|                                                                                                    | PAGE EN LINEA POR POE              | PAGE EN UNEA EN LAS OFICINAS DE LOS BANCOS                                                                                                    |                  |
| 202221610220097.p.#      POINT OF CONTRACT, CONTRACT, CONTRAC | ø                                  | Bunco de Bugotă 属                                                                                                    | VIATE            |
| EXCISION DEL PARCO DI DOCUMENTO E GUIVAL ENTE No. 990 1990000001971132         FECAL EXPEDICIÓN         19130922           Transmission Del Nation Del Calcolo de Protectima Visionada Anticidad a Submissicioni Microlina         anti anticada de Protectima Visionada Anticidad a Submissicioni Microlina         anti anticada de Protectima Visionada Anticidad a Submissicioni Microlina         anti anticada de Protectima           Telemonicamico Del Calcolo de Protectima Visionada Anticidad a Submissicioni Microlina Visionada Anticidad a Submissicioni Microlina Visionada Anticidad a Submissicioni Microlina Visionada Anticidad a Submissicioni Microlina Visionada Anticidad a Submissicioni Microlina Visionada Anticidad a Submissicioni Microlina Visionada Anticidad a Submissicioni Microlina Visionada Anticidad a Submissicioni Microlina Visionada Anticidad Anticidad Anticida                                                                                                    | ≡ 202231610235097. <sub>0</sub> -M | a (1   − ma +   00 Φ                                                                                                    | ± ē :            |
|                                                                                                    |                                    | EXCIDED DE PAGO E DOCUMENTO E GUIVALENTE Nº. 595 10000000191132         PECHA EXPERIÇÃO         14013022           EXEMPLO DE PAGO E DOCUMENTO E GUIVALENTE Nº. 595 10000000191132         PECHA EXPERIÇÃO         14013023           EXEMPLO DE VILLE DE CALLO DE TRA MARIE TRANDO E VILLE Nº. 500 1000000191001000         PECHA EXPERIÇÃO         14013020           EXEMPLO DE VILLE DE CALLO DE TRA MARIE DE LA MARIE CALMENDA E REVERIL A EXEMPLO         PECHA EXPERIÇÃO         14013020           MARIE DOCUMENTO DE LOS DE VILLE DE LA MARIE DE LA MARIE DE L |                  |

**NOTA:** Cuando se pague a través de PSE, tener presente el número de recibo por cuanto este es el que pide la institución que solicitó la estampilla.

|   | Valle GOBERNACIÓN<br>Invencible W VALLE DEL CAUCA                       |
|---|-------------------------------------------------------------------------|
|   | February 22 de 2022 / 9:29 PM<br>Señor ciudadeno, le sugerimos          |
|   | referencia de pago<br>990100000005815415                                |
|   | suministrado en caso de<br>inconvenientes durante el<br>proceso de pago |
|   | PAGO SEGURO EN LÍNEA                                                    |
| a | Referencia de 99010000006615415                                         |

Una vez canceladas las estampillas, diríjase a la entidad que se las solicitó y presente el comprobante de pago para que le realicen la certificación de su documento.

# Canales de atención al ciudadano

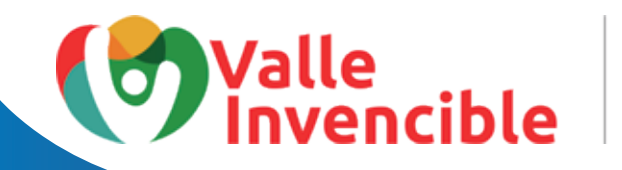

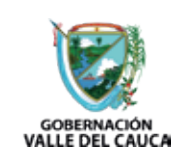

#### Trámite DIPLOMAS DE GRADO

**IMPORTANTE:** El valor de las estampillas varía según sea el orden de la institución educativa, es decir, departemntal o municipal.

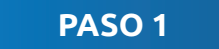

Seleccione en *Trámites / Entidad* la opción **DIPLOMAS DE GRADO:** 

| ← → O ▲ No es seguro   serveriissar.valledelcauca.gov.co                                             | 🖻 🖈 🦐 i                                               |
|----------------------------------------------------------------------------------------------------|-------------------------------------------------------|
| 👯 Aplicaciones 🧧 Freelance Man Wor 🧧 picjumbo: Free Stoc 🧧 1000+ Fotos de Escr 🗞 MyLikelo Auto Liker | 🔝 Lista de lectura                                    |
| Liquidación de Tramites                                                                              | es<br>RETARÍA O DEPENDENCIA 1                         |
| GOBERNACION<br>VALLE DEL CAU                                                                         | N<br>ICA                                              |
| 📕 👂 🖬 🖉 📮 🔮 💶 🖾 🖾 🚆                                                                                  | ∧ LSP ⊕ d≬ Sm 10-25 am. ●<br>LAA ♥ d≬ Sm 16/03/2022 ● |

# Canales de atención al ciudadano

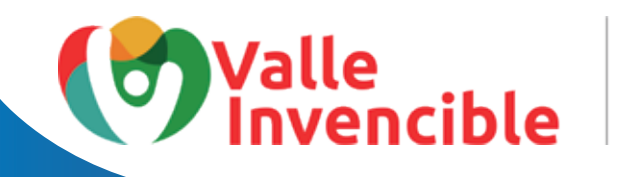

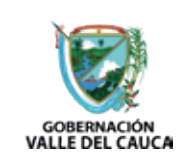

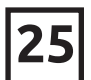

Seleccione en *Filtro Entidades* el nombre de la institución educativa solicitada. Pondremos como ejemplo la opción, **INST. EDUC. ESC. NORMAL SUPERIOR MIGUEL DE CERVANTES SAAVEDRA.** 

| DEFLOMA DE 66MDO     Intiguéi de cervardes savedra       Instruction de convertes savedra     Instruction de convertes savedra       Instruction de convertes savedra     Instruction de convertes savedra       Instruction de convertes savedra     Instruction de convertes savedra       Instruction de convertes savedra     Instruction de convertes savedra       Instruction de convertes savedra     Instruction de convertes savedra       Instruction de convertes savedra     Instruction de convertes savedra       Instruction de convertes savedra     Instruction de convertes savedra       Instruction de convertes savedra     Instruction de convertes savedra       Instruction de convertes savedra     Instruction de convertes savedra       Instruction de convertes savedra     Instruction de convertes savedra       Instruction de convertes savedra     Instruction de convertes savedra       Instruction de convertes convertes savedra     Instruction de convertes savedra       Instruction de convertes convertes savedra     Instruction de convertes convertes savedra       Instruction de convertes convertes conve                                                                                                    | ramites / Entidad                                                                                                    |                                |                                   |                        |                    |                        |   |   |
|----------------------------------------------------------------------------------------------------|----------------------------------------------------------------------------------------------------|--------------------------------|-----------------------------------|------------------------|--------------------|------------------------|---|---|
| INST. EEVE. ESC. NORMAL SUPERIOR MOULL BE CERWARTES SAAREERA         BISCRPCION DE LOS TITUL OS ACADEMICOS DE BACHLLERY UNVERSITARIO DEPTAL         Instructional         NOT EDUC. ESC. NORMAL SUPERIOR MOULL DE DERIVANTES SAAREERA         Instructional         Instructional <td colsp<="" th=""><th>DIFLOMA DE GRADO</th><th>~ 3</th><th>miquei de cervantes sa</th><th>avedra</th><th>1</th><th>2</th><th>1</th></td>                                                                                                    | <th>DIFLOMA DE GRADO</th> <th>~ 3</th> <th>miquei de cervantes sa</th> <th>avedra</th> <th>1</th> <th>2</th> <th>1</th> | DIFLOMA DE GRADO               | ~ 3                               | miquei de cervantes sa | avedra             | 1                      | 2 | 1 |
| Description de Los ITTULOS ACADEMICOS DE BACHELER Y UNIVERSITARIO DEPTAL         Misiste dativitadia         Nost Editor Este Normale Selescommende Semienter           1         Concerto         VILOR         Enternanticitadia         Concerto         Concerto                                                                                                    |                                                                                                    |                                | INST. EDUC. ESC. NORMA            | L SUPERIOR MICUEL DE   | CERMANTES SAAVEDRA | ~                      |   |   |
| Income Candida close in inclusion weak data income in the commentation of the commentation of the comme | RECORDER OF THE OF LODGED OF DUCK.                                                                                      |                                | Delectionel<br>INST EDUC ESC NOSH | N SLPERINR MOLEL       | DEIDERMANTES SAMED |                        |   |   |
| 1       CONCERTO       VALOR       CAUTICAO       CUOTOTAL         CC. O NIT DEL BENEFICIARIO:       VVR EST. PRO-CULTURA DEPTAL L20       1.100       1       1.100         0,4% SALV/EST. PRO-CULTURA DEPTAL L20       1.100       1       4.000       1       Matter Sale         NDMBRE Y APELLIDO DEL BENEFICIARIO:       0,5% DEL GALV PRO-UCEVA       5.000       1       5.000       1       10.000         COSSERVACIÓN       1% SMLY EST. PRO-UNIVALLE       10.000       1       10.000       1       10.000         Cemeral Recibo       Yator Total Recibo Electrónico: \$       20.100       1       10.000       1       10.000       1                                                                                                    | INSCRESSION DE EOS INICEOS ACADEMICOS DE BACHEL                                                                         | ER Y ENEVERSITANCE DEPTINE     |                                   |                        |                    |                        |   |   |
| CONCEPTO         SALOB         CANTICAC         SUBTORAL           CC. O NIT DEL BENEFRICIARIO:         VIX EST PRO-CULTURA DEPTALL20         1.100         1         1.100           0.4% SALV/EST PRO-CULTURA DEPTALLES         4.000         1         4.000         1         4.000           NOMBRE Y APELLIDO DEL BENEFRICIARIO:         0.5% DEL DALV PRO-UCENA         5.000         1         5.000         1         0.000           OSSERVACIÓN         1% SMLV EST. PRO-UNIXALLE         10.000         1         10.000         1         10.000           OSSERVACIÓN         1% SMLV EST. PRO-UNIXALLE         10.000         1         10.000         1         10.000                                                                                                    | itos Beneficiario:                                                                                                    |                                |                                   |                        |                    |                        |   |   |
| I     CONCEPTO     VELOR     CANTONO     RUETO       CC. O NIT DEL BENEFICIARIO:     WR EST. PRO-OULTURA DEPTAL L20     1.100     1     1.100       0.4% SML/VEST. PRO-OUETURA DEPTAL ES     4.000     11     4.000     Instructivo Extemplia       NOMBRE Y APELLIDO DEL BENEFICIARIO:     0.5% DEL DML/V PRO-UCENA     5.000     1     5.000     Transe Top 10       OSSERVACIÓN     1% SML/VEST. PRO-UNIVALLE     10.000     1     10.000     Transe Top 10                                                                                                    |                                                                                                    |                                |                                   |                        |                    |                        |   |   |
| CC. O NIT DEL BENEFICIARIO:     WR EST. PRO-CULTURA DEPTALL20     1.100     1     1.100     Contra Besión       NOMERE Y APELLIDO DEL BENEFICIARIO:     0,4% SMLY EST. PRO-HOSPITALES     4.000     1     4.000     Inductivo Estamplia       0,5% DEL SMLY PRO-UCEVA     5.000     1     5.000     1     Transo Top 10       OBSERVACIÓN     1% SMLY EST. PRO-UNIVALLE     10.000     1     10.000                                                                                                    | 1                                                                                                    | CONCEPTO                       | VALOR                             | CANTIDAD               | SUBTOTAL           |                        |   |   |
| Occurrent Construction         0,4% SMLV EST. PRO-HOSPITALES         4 000         1         4.000         Instruction Exterplia           NOMBRE Y APELLIDO DEL BENEFICIARIO:         0,5% DEL SMLV PRO-UCEVA         5.000         1         5.000         Transo Top 10           OBSERVACIÓN         1% SMLV EST. PRO-UNIVALLE         10.000         1         10.000         Transo Top 10                                                                                                    | CC. O NIT DEL RENEFICIARIO                                                                                              | WRIEST, PRO-CULTURA DEPTAL L20 | 1.100                             | 1                      | 1.100              | Cerrar Sesión          |   |   |
| NOMBRE Y APELLIDO DEL BENEFICIARIO:         0,5% CEL SMLY PRO-UCEVA.         5 000         1         5 000         Transfe Top 10           0635RVACIÓN         1% SMLY EST. PRO-UNIVALLE         10 000         1         10 000         1         20.100                                                                                                    | ee. e nit ees eener terette.                                                                                            | 0,4% SMLV EST. PRO-HOSPITALES  | 4.000                             | 1                      | 4.000              | Instructivo Estampilia |   |   |
| 0635RV4CIÓN         1% GMLM E3T. PRO-UNIVALLE         10 000         1         10.000           Valor Total Recibo Electrónico: \$         20.100                                                                                                    | NOMBRE Y APELLIDO DEL BENEFICIARIO:                                                                                     | 0,5% DELISMLY PRO-UCEVA        | 5.000                             | 1                      | 5.000              | Tranite Top 10         |   |   |
| Vator Total Recibo Electrónico. \$ 20.100                                                                                                    | OBSERVACIÓN                                                                                                    | 1% SMLY EST. PRO-UNIVALLE      | 10.000                            | 1                      | 10.000             |                        |   |   |
| General Recto                                                                                                    |                                                                                                    |                                | Valor Total R                     | ecibo Electrónico: \$  | 20.100             |                        |   |   |
| General Recibo                                                                                                    |                                                                                                    |                                |                                   |                        |                    |                        |   |   |
|                                                                                                    | Common Danaka                                                                                                    |                                |                                   |                        |                    |                        |   |   |
|                                                                                                    | General Necto                                                                                                    |                                |                                   |                        |                    |                        |   |   |
|                                                                                                    |                                                                                                    |                                |                                   |                        |                    |                        |   |   |
|                                                                                                    |                                                                                                    |                                |                                   |                        |                    |                        |   |   |
|                                                                                                    |                                                                                                    |                                |                                   |                        |                    |                        |   |   |
|                                                                                                    |                                                                                                    |                                |                                   |                        |                    | P                      |   |   |

Digite el número del documento de identidad y nombres completos del usuario quien requiere la estampilla para el trámite y de clic en **GENERAR RECIBO:** 

| EIPLONA DE GRADO                                                        | Ÿ                               | a, | miguei de cervartes saa<br>INST. EDUC. ESC. NOFINAL | vedra<br>Superior Micuel De | CERVANTES SAAVEDRA | •             |
|-------------------------------------------------------------------------|---------------------------------|----|-----------------------------------------------------|-----------------------------|--------------------|---------------|
| INSCRIPCIÓN DE LOS TITULOS ACADEMICOS DE BACINEL<br>Datos Beneficiario: |                                 |    | WLOR                                                | CANTENO                     | SURTOTAL           |               |
| CC. O NIT DEL BENEFICIARIO:                                             | VIR EST. PRO-CULTURA DEPTAL L20 |    | 1.100                                               | 1                           | 1.100              | Cerrar Sesión |
| NOMBRE Y APELLIDO DEL BENEFICIARIO:                                     | 0,5% DEL SMLV PRO-UCEVA         |    | 5.000                                               | 1                           | 5.000              | Trance Top 10 |
| OBSERVACIÓN                                                             | 1% SMLV EST. PRO-UNMALLE        |    | 10.000<br>Valor Total Re                            | 1<br>Cibo Electrónico: S    | 10.000             |               |
| General Recibo                                                          |                                 |    |                                                     |                             |                    |               |

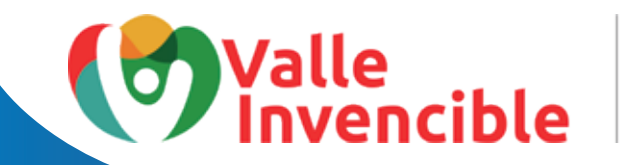

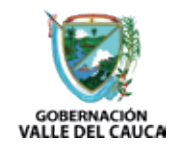

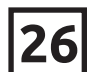

Se generará la liquidación de la estampilla que puede descargar, imprimir 👱 👼 y pagar en Banco de Bogotá, Banco de Occidente o Banco Davivienda. Tenga en cuenta que en este último banco, el pago se reflejará para el día siguiente. También tiene la opción de pagar a través de PSE: 🐵

| ← → C ▲ Nomsepre   wes  | eritaszelektekcszagosot<br>📴 pópeta Ancibic – 👩 100-Fato a bo. 🖉 Myleck Antilien.                                                                                                    |   |       | 4             | tinak      | p I<br>kowa |
|-------------------------|----------------------------------------------------------------------------------------------------|---|-------|---------------|------------|-------------|
| NOT EN LINEA FOR FOR    | PAGE EN LINEA EN LAS DECEMAS DE LOS ENVICOS                                                                                                    |   |       |               |            | ΗÌ          |
| ø                       | Remea de Bogeta 🦛 🔁                                                                                                    |   |       | 'eter         |            |             |
| = 202231-0123053530.g/# | ■ / 1   = = = +   □ Φ                                                                                                    |   |       | ± •           | - 1        |             |
|                         | RECEIDE DE PADO O DOCUMENTO EQUIVALENTE NA BOVINSIONENTIFIZIT     RECEIDE DE PADO O DOCUMENTO EQUIVALENTE NA BOVINSIONENTIFIZIT     RECEIDE DE PADO O DOCUMENTO EQUIVALENTE NA BOVINSIONENTIFIZIT     RECEIDE DE PADO O DOCUMENTO EQUIVALENTE NA BOVINSIONENTIFIZIT     RECEIDE DE PADO O DOCUMENTO EQUIVALENTE NA BOVINSIONENTIFIZIT     RECEIDE DE PADO O DOCUMENTO EQUIVALENTE NA BOVINSIONENTIFIZIT     RECEIDE DE PADO O DOCUMENTO EQUIVALENTE NA BOVINSIONENTIFIZIT     RECEIDE DE PADO O DOCUMENTO EQUIVALENTE NA BOVINSIONENTIFIZIT     RECEIDE DE PADO O DOCUMENTO EQUIVALENTE NA BOVINSIONENTIFIZIT     RECEIDE DE PADO O DOCUMENTO EQUIVALENTE NA BOVINSIONENTIFIZIT     RECEIDE DE PADO O DOCUMENTO EQUIVALENTE NA BOVINSIONENTIFIZITI     RECEIDE DE PADO O DOCUMENTO EQUIVALENTE NA BOVINSIONENTIFIZITI     RECEIDE DE PADO O DOCUMENTO EQUIVALENTE NA BOVINSIONENTIFIZITI     RECEIDE DE PADO O DOCUMENTO EQUIVALENTE NA BOVINSIONENTIFIZITI     RECEIDE DE PADO O DOCUMENTO EQUIVALENTE NA BOVINSIONENTIFIZITI     RECEIDE DE PADO O DOCUMENTO EQUIVALENTE NA BOVINSIONENTIFIZITI     RECEIDE DE PADO O DOCUMENTO EQUIVALENTE NA BOVINSIONENTIFIZITI     RECEIDE DE PADO O DOCUMENTO EQUIVALENTE NA BOVINSIONENTIFIZITI     RECEIDE DE PADO O DOCUMENTO EQUIVALENTE NA BOVINSIONENTIFIZITI     RECEIDE DE PADO O DOCUMENTO EQUIVALENTE NA BOVINSIONENTIFIZITI     RECEIDE DE PADO O DOCUMENTO EQUIVALENTE NA BOVINSIONENTIFIZITI     RECEIDE DE PADO O DOCUMENTO EQUIVALENTE NA BOVINSIONENTIFIZITI     RECEIDE DE PADO O DOCUMENTO EQUIVALENTE NA BOVINSIONENTIFIZITI     RECEIDE DE PADO O DOCUMENTO EQUIVALENTE NA BOVINSIONENTIFIZI MA DOCUMENTO EQUIVALENTE NA BOVINSIONENTIFIZI MA DOCUMENTIFIZIONE |   |       |               |            |             |
| 📲 P 🖬 🕤 P 🧃             |                                                                                                    | ^ | EAA . | ⊕ <0 <b>%</b> | NO-50 A.M. | •           |

**NOTA:** Cuando se pague a través de PSE, tener presente el número de recibo por cuanto este es el que pide la institución que solicitó la estampilla.

|                       | Valle Sobernación Valle Del CAUCA                             | Î  |
|-----------------------|---------------------------------------------------------------|----|
|                       | February 22 de 2022 / 9:36 PM                                 |    |
|                       | Señor ciudadano, le sugerimos<br>tener en cuenta el número de | ł, |
|                       | referencia de pago<br>990100000005615423                      |    |
|                       | suministrado en caso de<br>inconvenientes durante el          |    |
|                       | proceso de pago                                               |    |
|                       | BACO SECURO EN LÍNEA                                          |    |
|                       | Referencia de 99010000006615423                               |    |
| <ul> <li>•</li> </ul> |                                                               |    |

Una vez canceladas las estampillas, diríjase al primer piso de la Gobernación del Valle y presente el comprobante de pago para que le entreguen el stiker que certificará el diploma de grado.

# Canales de atención al ciudadano

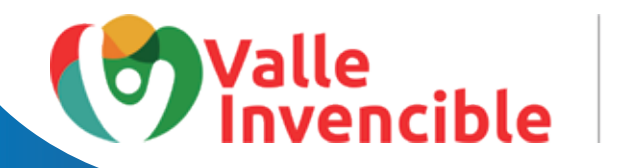

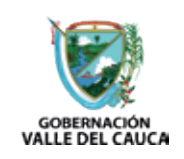